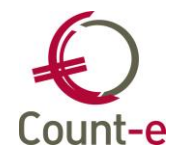

# EINDEJAARSVERRICHTINGEN

| EIN | DEJA | ARS    | /ERRICHTINGEN                                               | . 1 |
|-----|------|--------|-------------------------------------------------------------|-----|
| 1.  | Ove  | erzicł | nt                                                          | . 2 |
| 2.  | Afd  | rukk   | en klanten en leveranciersgegevens                          | . 3 |
| 2   | .1.  | Mo     | gelijke afdrukken                                           | . 3 |
| 2   | .2.  | Dub    | ieuze debiteuren                                            | . 7 |
|     | 2.2  | 1.     | Algemene rekeningen instellen                               | . 7 |
|     | 2.2  | 2.     | Groepsgewijze afboeking                                     | . 8 |
|     | 2.2  | 3.     | Individuele afboeking dubieuze debiteuren                   | 11  |
|     | 2.2  | 1.     | Overzicht afgeboekte facturen                               | 11  |
| 3.  | Vas  | te ao  | tiva en Afschrijvingen                                      | 13  |
| 3   | .1.  | Voo    | rbereiding (Eénmaal in te stellen) - Investeringsrekeningen | 13  |
| 3   | .2.  | Aan    | koop van nieuwe vaste activa                                | 14  |
| 3   | .3.  | Con    | trole Investeringen met Proef en saldibalans                | 18  |
| 3   | .4.  | Ver    | koop of buitengebruik stellen van investeringen             | 20  |
|     | 3.4  | 1.     | Verkoop Investeringen                                       | 20  |
|     | 3.4  | 2.     | Buitengebruikstelling                                       | 21  |
|     | 3.4  | 3.     | Gedeeltelijke buitengebruikstelling                         | 23  |
| 3   | .5.  | Afso   | hrijvingen boeken (niet analytisch)                         | 24  |
| 3   | .6.  | Afso   | hrijvingen boeken (analytisch)                              | 24  |
| 3   | .7.  | Afd    | rukken ter controle                                         | 25  |
| 3   | .8.  | Ver    | grendelen investeringen                                     | 26  |
| 4.  | Afd  | ruk k  | palans algemene rekeningen (voorlopig)                      | 27  |
| 4   | .1.  | Con    | trole banksaldi                                             | 27  |
| 4   | .2.  | Salc   | lo klanten en leveranciersrekening                          | 28  |
| 4   | .3.  | And    | ere controles                                               | 28  |
| 5.  | Ove  | erlop  | ende rekeningen                                             | 29  |
| 5   | .1.  | 490    | Over te dragen kosten                                       | 29  |
| 5   | .2.  | 491    | Verkregen opbrengsten                                       | 30  |
| 5   | .3.  | 492    | Toe te rekenen kosten                                       | 30  |
| 5   | .4.  | 493    | Over te dragen opbrengsten                                  | 31  |
| 5   | .5.  | Aut    | omatisch tegenboeken van een diverse boeking                | 32  |
| 6.  | Afb  | oeke   | n dubieuze debiteuren                                       | 32  |
| 6   | .1.  | Vas    | te gegevens invullen                                        | 32  |
| 6   | .2.  | Afb    | peking naar dubieuze debiteuren                             | 33  |
| 7.  | Afd  | ruk k  | balans algemene rekeningen (definitief)                     | 34  |
| 7   | .1.  | Afd    | ruk grootboek algemene rekeningen                           | 34  |
| 8.  | Res  | ultaa  | atverwerking                                                | 35  |
| 9.  | Ver  | gren   | deling van het boekjaar                                     | 37  |
| 10. | Sta  | rten   | met een nieuw boekjaar                                      | 39  |

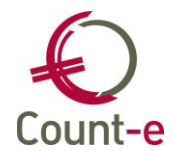

| 11. Over | rige                                             | 39 |
|----------|--------------------------------------------------|----|
| 11.1.    | Jaarrekening VSKO model                          | 39 |
| 11.2.    | Schuldvordering kosten openbaar vervoer en fiets | 40 |
| 11.3.    | Fiche 281.10 en fiche 218.50                     | 40 |
|          |                                                  |    |

## 1. Overzicht

Bij het afsluiten van een boekjaar zijn er een aantal verrichtingen en controles die je kunt uitvoeren. Het overzicht hieronder geeft de belangrijkste stappen weer, en kan als checklist bij de afsluitverrichtingen worden gebruikt.

Belangrijke posten: te overlopen en controleren

- Aanleggen van voorzieningen
- o Schulden op meer dan één jaar
- Vaste activa
- Voorraad en voorraadwijzigingen
- o Openstaande vorderingen (leerlingenrekeningen en dubieuze debiteuren)
- o Openstaande leveranciers
- o Wachtrekeningen
- Geldbeleggingen en liquide middelen

Specifieke boekingen op het einde van het boekjaar

- Overlopende rekeningen: toerekenen of overdragen van kosten en opbrengsten
- o Overeenstemming personeelskosten met het overzicht van het sociaal secretariaat
- Afschrijvingen / Investeringssubsidies

Verwerking van het resultaat

• Voorbereiding

Resultaatverwerking Definitieve proef en saldibalans

Nadat de definitieve proef- en saldibalans klaar is, kun je starten met het opmaken van de jaarrekening.

De opmaak van fiscale fiches (281.10 en 281.50) wordt in deze handleiding eveneens toegelicht.

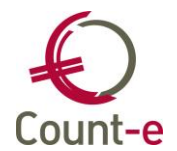

## 2. <u>Afdrukken klanten en leveranciersgegevens</u>

### 2.1. Mogelijke afdrukken

Voor de leveranciers en klanten zijn er 3 verschillende afdrukken belangrijk. Je hebt een balans, een lijst openstaande en ten slotte de historiek. Deze afdrukken vind je terug in de module Afdrukken.

• <u>Balansen – Afdruk balans leveranciers (of klanten)</u>

| Datum afdruk                  | 05/01/2023 |
|-------------------------------|------------|
| Tot met jaar en maand         | 2022 12    |
| Lege rekeningen overslaan     | Ja 🔻       |
| Saldo vorig boekjaar meenemen | Ja 🔻       |
| Centralisatierekening         | $\sim$     |
| Kenmerk                       |            |

- 'Lege rekeningen overslaan':
  - Kies 'Ja' om leveranciers/klanten waarop geen boekingen gebeurden niet af te drukken.
  - Kies 'Nee' om in de afdruk een volledig overzicht te zien van alle leveranciers, inclusief de leveranciers waarvoor geen boekingen gebeurden in het voorbije boekjaar.
- 'Saldo vorig boekjaar meenemen': normaal laat je de keuze op 'Ja' staan. Dit betekent dat het totale debet- of creditsaldo van een vorig boekjaar wordt vermeld op de afdruk. Dit is belangrijk om de hier onderstaande controle correct te laten verlopen.
- Centralisatierekening: indien je bij de aankoopdagboeken of de verkoopdagboeken meerdere centralisatierekeningen gebruikt, dan kun je de balans per centralisatierekening afdrukken. Indien je dit veld leeg laat, worden de boekingen op alle centralisatierekeningen opgenomen.

Het getoonde saldo op de klanten of leveranciers balans kan je daarna best even afstemmen met het saldo op de respectievelijke centralisatierekening(en). Dit zal meestal de rekening 440000 voor de leveranciers en de rekening 403000 voor de klanten zijn.

#### Afdruk openstaande klanten en leveranciers

Via de module Afdrukken kies je voor Openstaande – Openstaande leveranciers/klanten.

- Facturen vanaf jaar en maand – tot en met jaar en maand: Om alle facturen vanaf de beginperiode op te nemen, volstaat het om bij facturen vanaf jaar en maand, het jaar o (nul) in te vullen en periode 1. Bij de eindperiode vul je de laatste maand van het boekjaar in. Zo krijg je een lijst die aansluit bij de balans klanten.

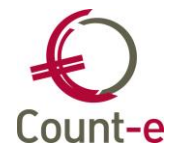

- 'Betalingen tot en met jaar en maand: om een lijst te krijgen die aansluit bij de balans klanten/leveranciers vul je de laatste maand van het boekjaar in.
- Dagboek facturen/creditnota's/facturatiegroep: Bij de selectie van een specifiek verkoopdagboek worden enkel de openstaande documenten die in dat dagboek geboekt zijn getoond.. De financiële openstaande betalingen zijn dan ook beperkt tot de centralisatierekening die tot dat verkoopdagboek behoort. Ook bij de selectie van een facturatiegroep is het resultaat beperkt tot die groep Voor de controle met de Proef en Saldibalans mag je deze velden leeg laten.
- Centralisatierekening: Je kan de afdruk openstaande ook beperken tot de gebruikte centralisatierekening.
- Eventueel kan je ervoor kiezen om de openstaande facturen van één bepaalde klant/leverancier te bekijken. Dan kies je bij de selectievelden één klant/leverancier uit de lijst. Op het eind van het boekjaar echter, heb je een volledige lijst van openstaande klanten nodig.
- Inclusief afboekingen 407 / 642 (enkel bij klanten): Wil je een overeenstemming met de centralisatierekeningen, dan zet je deze velden op JA. De afboekingen naar de dubieuze debiteuren worden opgenomen. Zo komt het openstaande saldo van de klanten overeen met de P/S balans.

| Afdruk ×                         |                                     |
|----------------------------------|-------------------------------------|
| Algemeen Opvolging               |                                     |
| Datum afdruk                     | 05/01/2023 📵 Export csv 🗌           |
| Facturen vanaf jaar en maand     | 0 1 Dagboek facturen                |
| Facturen tot met jaar en maand   | 2022 12 Dagboek creditnota's        |
| Betalingen tot met jaar en maand | 2022 12 Facturatiegroep             |
| Aanmaanfase                      | •                                   |
| Inclusief afboekingen 407        | Ja 👻 Inclusief afboekingen 642 Ja 👻 |
| Kenmerk                          |                                     |
| Code rappel                      | 1 = alle klanten 👻                  |
| Actieve betaalopdrachten         | Ja 🔻                                |
| Centralisatierekening            | $\sim$                              |
| Analytische rekening             | $\sim$                              |
| Klantengroep                     | $\sim$                              |
| Klant                            | $\sim$                              |
| Selectie op totaal saldo         | Nee  Vanaf 0 Tot met 0              |

Er zijn meerdere afdrukken mogelijk. Afdruk 1 Openstaande is bestemd voor de eindejaarscontrole. De inhoud van de overige afdrukken wordt besproken in de handleiding "Opvolging klanten".

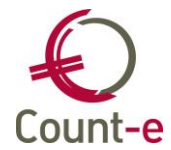

| <u>∮</u> Afdrukken ▼        | 📓 Als PDF in kast 🔻                                            |               | 🔲 SMS 👻         | Selectie |  |  |  |  |  |
|-----------------------------|----------------------------------------------------------------|---------------|-----------------|----------|--|--|--|--|--|
| <u>1</u> . Openstaande -    | (IdenOpnC.arf)                                                 |               |                 |          |  |  |  |  |  |
| 2. Openstaande de           | ocumenten - (IdenOpn                                           | N.arf)        |                 |          |  |  |  |  |  |
| <u>3</u> . Openstaande pe   | er groep - (IdenOpnCG                                          | rp.arf)       |                 |          |  |  |  |  |  |
| 4. Overzicht factur         | en - (OverzichtFacture                                         | n.arf)        |                 |          |  |  |  |  |  |
| 5. Overzicht factur         | 5. Overzicht facturen per groep - (OverzichtFacturenGroep.arf) |               |                 |          |  |  |  |  |  |
| <u>6</u> . Overzicht factur | en per groep detail - (l                                       | denOpnCGrp.a  | arf)            |          |  |  |  |  |  |
| 7. Overzicht factur         | en per groep globaal -                                         | (OverzichtFac | turenGroepGloba | al.arf)  |  |  |  |  |  |

 Op deze afdruk zie je welke facturen nog niet betaald of niet afgepunt zijn. Facturen en betalingen worden tegenover elkaar afgepunt maar regelmatig wordt dit over het hoofd gezien. Dan ziet men een lijn met de betaling uit het financieel dagboek en een tweede regel met de factuur en het factuurbedrag. Deze kan je dan manueel gaan afpunten. Via de module Boekhouden kies je voor Leveranciers/klanten – Afpunten betalingen. Zo wordt vermeden dat de afdruk openstaande veel te uitgebreid en onoverzichtelijk wordt.

#### Afpunten openstaande documenten

Wanneer je eerst de factuur hebt geboekt en daarna de betaling boekt, kun je die onmiddellijk afpunten. Je gebruikt daarvoor in het financieel dagboek (bankboek en kasboek) de knoppen

Openstaande en Zoek factuur. Indien je echter eerst de betaling en nadien pas de

factuur kon inboeken, dan kan dit niet.

De financiële boeking nadien bewerken en alsnog de link leggen naar de factuur, is vrij omslachtig en niet aan te raden. Het is dan eenvoudiger om via de fiche van de klant of de leverancier het afpunten uit te voeren.

Afpunten via de fiche van de klant/leverancier

Open het scherm via de module Boekhouden – Klanten/Leveranciers en kies links in het structuurmenu Afpunting.

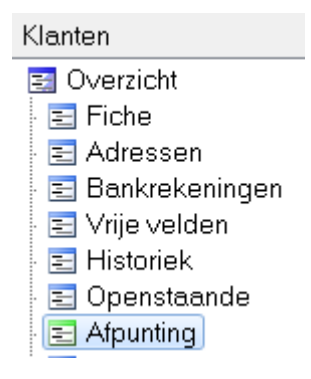

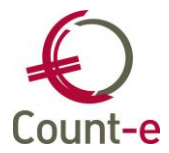

| Bladeren 2 / 2  |   |              |               |          | Abon    | nementenlan | d - 4400282 |                        |             |                     |               |                    |               |   |
|-----------------|---|--------------|---------------|----------|---------|-------------|-------------|------------------------|-------------|---------------------|---------------|--------------------|---------------|---|
| Leveranciers    | C | verzic       | ht × (        | Opens    | taande  | × Afpu      | nting ×     |                        |             |                     |               |                    |               |   |
| Overzicht       | 5 | Selectie     | Dagboek       | Туре     | Periode | Document    | Datum       | Bedrag                 | Betaald     | Saldo               | Centralisatie | Externe referentie | Omschrijving  | * |
| Fiche           |   | $\checkmark$ | F41           | FIN      | 2022-07 | 66          | 18/07/2022  | -926,50                | 0           | -926,50             | 440000        |                    | saldo factuur |   |
| Adressen        | • | $\checkmark$ | AF            | AFA      | 2022-07 | 2200014     | 19/07/2022  | 1.426,50               | 500,00      | 926,50              | 440000        | Abonnementen       | Abonnementen  |   |
| Bankrekeninger  |   |              |               |          |         |             |             |                        |             |                     |               |                    |               |   |
| 🗖 Vrije velden  |   |              |               |          |         |             |             |                        |             |                     |               |                    |               |   |
| Historiek       |   |              |               |          |         |             |             |                        |             |                     |               |                    |               |   |
| Documenten      |   |              |               |          |         |             |             |                        |             |                     |               |                    |               |   |
| ✓ □ Openstaande |   |              |               |          |         |             |             |                        |             |                     |               |                    |               |   |
| Document        |   |              |               |          |         |             |             |                        |             |                     |               |                    |               |   |
| Betalingen      |   |              |               |          |         |             |             |                        |             |                     |               |                    |               |   |
| Detaildocume    |   |              |               |          |         |             |             |                        |             |                     |               |                    |               |   |
| Afpunting       |   |              |               |          |         |             |             |                        |             |                     |               |                    |               |   |
| Ontpunting      |   |              |               |          |         |             |             |                        |             |                     |               |                    |               |   |
| Leveranciersgro |   |              |               |          |         |             |             |                        |             |                     |               |                    |               |   |
| Kaart Id's      |   |              |               |          |         |             |             |                        |             |                     |               |                    |               |   |
| Externe codes   |   |              |               |          |         |             |             |                        |             |                     |               |                    |               | - |
|                 | 4 |              |               |          |         |             |             |                        |             |                     |               |                    | +             |   |
|                 | 5 | Selectie a   | <u>a</u> lles | Selectie | niets   | Afpu        | nten        | Via zoek <u>f</u> act. | iur         | Aan <u>v</u> aard v | erschil toepa | ssen               |               |   |
|                 | S | electie      | 0             |          | Sald    | lo 0        | A,          | anvaard verschi        | per factuur | of creditnota       | 1             | •                  |               |   |

#### Afdruk grootboek klanten en leveranciers

- Via de module Afdrukken kies je voor Historieken – Historieken leveranciers (of klanten)

| Datum afdruk                  | 31/08/2022 📵      | Export csv |
|-------------------------------|-------------------|------------|
| Vanaf jaar en maand           | 2022 1            |            |
| Tot met jaar en maand         | 2022 8            |            |
| Globalisering                 | 1 • Gedetailleerd |            |
| Saldo vorig boekjaar meenemen | Ja 👻              |            |
| Centralisatierekening         | $\sim$            |            |
| Klant                         | $\sim$            |            |
| Kenmerk                       |                   |            |
|                               |                   |            |

- Bij globalisering bestaan er drie keuzemogelijkheden:
- Gedetailleerd: op die manier wordt per verrichting een lijntje afgedrukt (dit kan erg lange lijsten opleveren)
- Totalen per maand: de debet en credit bedragen worden per maand getoond
- Totalen per maand per dagboek: de debet en credit bedragen worden per maand per dagboek getoond

<u>Opmerking</u>: op de fiche van de leverancier of klant kun je op het tabblad Specifiek een veld Afdruk historieken invullen met dezelfde keuzemogelijkheden. Koos je daar voor optie 2 *(totaal per maand)* of 3 *(totaal per maand en dagboek)* en vraag je hier een gedetailleerde afdruk, dan krijgt de invulling op de leveranciersfiche voorrang. Zo kun je een gedetailleerde historiek genereren waarop sommige leveranciers toch globaal weergegeven worden.

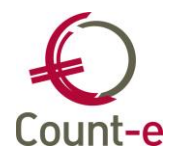

### 2.2. Dubieuze debiteuren

Openstaande facturen waarvan de inning twijfelachtig is kunnen best overgeboekt worden naar dubieuze debiteuren.

Die overboeking kan op individuele basis of via een globale benadering. Die laatste methode zal toegepast worden wanneer er zeer veel vorderingen zijn. Een overboeking op individuele basis zal toegepast worden wanneer het één enkele of een heel beperkt vordering met een belangrijk saldo betreft.

## 2.2.1. Algemene rekeningen instellen

Vooraleer je vorderingen groepsgewijs kan overboeken, moeten de afboekingsrekeningen bij de Constanten – Dossier ingevuld staan. Je vindt de afboekingsrekeningen onderaan op het tabblad 'Boekhoudrekeningen'.

De laatste rekening (742) kan gebruikt worden indien een definitief afgeboekte factuur toch nog wordt betaald.

Ter info: deze instellingen zijn van toepassing voor alle scholen die in de databank zitten. Deze rekeningen koppelen kan enkel door een beheerder gebeuren.

| Dossier                                                                         | Voorkeuren ×                                                              |  |  |  |  |  |  |  |
|---------------------------------------------------------------------------------|---------------------------------------------------------------------------|--|--|--|--|--|--|--|
| Voorkeuren Adressen                                                             | Algemeen Onderwijs Boekhoudrekeningen Facturatie Analytisch Jaarrekening  |  |  |  |  |  |  |  |
| <ul> <li>Bankrekeninger</li> <li>Deeldossiers</li> <li>Hoofddossiers</li> </ul> | Omrekeningsverschil positief Omrekeningsverschil negatief                 |  |  |  |  |  |  |  |
|                                                                                 | Klanten                                                                   |  |  |  |  |  |  |  |
|                                                                                 | Korting contant 657000                                                    |  |  |  |  |  |  |  |
|                                                                                 | Tegenboeking korting contant 657000                                       |  |  |  |  |  |  |  |
|                                                                                 | Kredietbeperking                                                          |  |  |  |  |  |  |  |
|                                                                                 | Aanvaard verschil positief 756000 ▼ Betalingsverschillen                  |  |  |  |  |  |  |  |
|                                                                                 | Aanvaard verschil negatiet 656000                                         |  |  |  |  |  |  |  |
|                                                                                 | Korting contant 755000   Betalingskortingen bit leveranders               |  |  |  |  |  |  |  |
|                                                                                 | Tegenboeking korting contant 755000   Betalingskortingen bij leveranciers |  |  |  |  |  |  |  |
|                                                                                 | Kredietbeperking 🔽                                                        |  |  |  |  |  |  |  |
|                                                                                 | Aanvaard verschil positief 656000    Betalingsverschillen                 |  |  |  |  |  |  |  |
|                                                                                 | Aanvaard verschil negatief 756000 💌 Betalingsverschillen                  |  |  |  |  |  |  |  |
|                                                                                 | Afboekingen                                                               |  |  |  |  |  |  |  |
|                                                                                 | Afboeking 407 407000   Dubieuze vorderingen IIn                           |  |  |  |  |  |  |  |
|                                                                                 | Afboeking 642 642000   Minderwaarde op de realisatie werkingsvorderingen  |  |  |  |  |  |  |  |
|                                                                                 | Afboeking 742 742000   Meerwaarde op de realisatie werkingsvorderingen    |  |  |  |  |  |  |  |

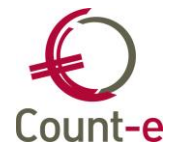

## 2.2.2. Groepsgewijze afboeking

De afboeking kan gebeuren op basis van een reeks nog openstaande facturen die in een bepaalde periode geboekt werden. Maar vooraleer je deze actie uitvoert, controleer je best de lijst van openstaande klanten. Eventuele betalingen die niet aan een factuur gelinkt zijn, worden best nagekeken. Ook openstaande creditnota's kunnen niet worden opgenomen via het programma. De gebruiker dient de creditnota's eerst af te boeken op de facturen. Dit kan eenvoudig via Boekhouden – Klanten – Afpunting.

Via het scherm Boekhouden – Betalingen – Openstaande facturen – Afboeking openstaande facturen kun je de afboeking starten.

| > |   | Boekhoudplan                                      |
|---|---|---------------------------------------------------|
|   |   | Klanten                                           |
|   |   | Klanten (per instelling - loopbaan)               |
|   |   | Klanten (per instelling - dienstverband)          |
|   |   | Leveranciers                                      |
|   |   | Leveranciers (per instelling - dienstverband)     |
|   |   | Personen opvang                                   |
| > |   | Dagboeken                                         |
|   |   | Investeringen                                     |
| ~ |   | Betalingen                                        |
|   |   | Betalingsopdrachten                               |
|   |   | Periodieke betalingen                             |
|   |   | Binnenkomende betalingen (Coda 128)               |
|   |   | Mandaten Europese domiciliëring (beheer)          |
|   |   | Europese domiciliëringsopdrachten                 |
|   | ~ | Openstaande facturen                              |
|   |   | Opvolging betalingstypes en/of blokkeringen       |
|   |   | Opvolging aanmaanfases                            |
|   |   | Afboeking openstaande facturen dubieuze debiteure |

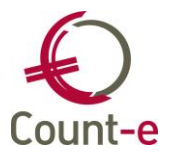

| Algemeen  |                                                     |                    |              |                  |
|-----------|-----------------------------------------------------|--------------------|--------------|------------------|
| Factur    | en vanaf jaar en maand                              | 2020               | 1            |                  |
| Facture   | n tot met jaar en maand                             | 2020               | 12           |                  |
| Betalinge | n tot met jaar en maand                             | 2022               | 12           |                  |
|           | Dagboek facturen                                    |                    | $\mathbf{P}$ |                  |
|           | Dagboek diversen                                    | DIV                | $\rho$       | Diversen dagboek |
|           |                                                     |                    | -            |                  |
|           | Jaar en maand                                       | 2022               | 12           |                  |
| E         | Jaar en maand<br>erstvolgende document              | 2022               | 12           |                  |
| E         | Jaar en maand<br>erstvolgende document<br>Afboeking | 2022<br>1<br>407 • | 12           |                  |

### Facturen Vanaf jaar en maand – Tot met jaar en maand

Voor een gekozen periode kun je alle openstaande facturen laten ophalen. Enkel de facturen worden getoond. Losse betalingen of diverse boekingen en ook creditnota's worden niet getoond.

#### Betalingen tot en met jaar en maand

Deze periode duidt op de financiële boekingen.

#### Dagboek facturen

Hier kun je één specifiek dagboek verkoopfacturen kiezen. Je mag dit veld ook leeg laten. Dan zullen alle openstaande facturen die tot de gekozen periode behoren getoond worden.

### Dagboek diversen

Kies hier het dagboek diversen waarin de afboeking mag gebeuren.

#### Jaar en maand

Vul hier de periode in waarin de afboeking mag gebeuren.

#### Eerstvolgende document

Hier wordt het nummer van de diverse boeking getoond.

#### Afboeking

Hier kun je kiezen uit type 407 of 642. Normaal boek je openstaande facturen in een eerste fase over naar de rekening 407. Wanneer je later ook de overboeking maakt naar een rekening 642, dan worden eerst de boekingen op 407 tegen geboekt. Tenzij er geen boekingen gebeurden op 407.

Het is dus mogelijk om de stap van 407 over te slaan.

#### Analytische rekening afboeking

Dit is niet verplicht en moet je enkel invullen wanneer je 407 of 642 analytisch wil uitsplitsen.

Nadat de bovenstaande velden zijn ingevuld gebruik je de knop Voorbereiding.

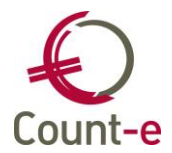

|   | Algemeer | n <u>R</u> esultaat        |         |         |            |            |               |          |     |     |     |       |
|---|----------|----------------------------|---------|---------|------------|------------|---------------|----------|-----|-----|-----|-------|
|   | Selectie | Naam                       | Dagboek | Periode | Document   | Datum      | Factuurbedrag | Betaling | 407 | 642 | 742 | Saldo |
| • |          | Baantjer Boris (1000064)   | VF      | 2020-02 | 2001000204 | 29/02/2020 | 57,47         | 17,78    | 0   | 0   | 0   | 39,69 |
|   |          | Baantjer Boris (1000064)   | VF      | 2020-09 | 2001001011 | 30/09/2020 | 76,70         | 0        | 0   | 0   | 0   | 76,70 |
|   |          | Beeck Beau (1000179)       | VF      | 2020-11 | 2001001530 | 30/11/2020 | 37,00         | 0        | 0   | 0   | 0   | 37,00 |
|   |          | Beernaert Benita (1000060) | VF      | 2020-10 | 2001001185 | 31/10/2020 | 70,88         | 0        | 0   | 0   | 0   | 70,88 |
|   |          | Beernaert Benita (1000060) | VF      | 2020-11 | 2001001361 | 30/11/2020 | 65,86         | 0        | 0   | 0   | 0   | 65,86 |

De resultaten worden op scherm getoond. Per factuur worden algemene gegevens zoals de naam van de klant, de periode, datum en het documentnummer, het factuurbedrag en de eventuele betalingen getoond. Maar ook eventuele afboekingen (407, 642 en 742) en/of betalingswijze (voorbeeld type Incasso, Advocaat, Betalingsplan, ...)

Door middel van vinkjes kun je documenten selecteren. Als de nodige facturen zijn aangeduid gebruik je de knop **start aanmaak**. Er wordt dan een diverse boeking in het divers dagboek weggeschreven.

| Dagboeken ×                               | Periodes ×        | Documen  | nten ×     | Document >      |         |        |        |
|-------------------------------------------|-------------------|----------|------------|-----------------|---------|--------|--------|
| Rekening                                  | Benaming          |          | Individuel | e rekening      | DC      | Bedrag | Volgnr |
| 402000                                    | Leerlingenrekenir | igen     | Close Gler | nn (403115)     | С       | 9,00   | 1      |
| 402000                                    | Leerlingenrekenir | igen     | Hepburn /  | Audrey (440279) | С       | 59,10  | 2      |
| 402000                                    | Leerlingenrekenir | igen     | Colman O   | ivia (440253)   | С       | 49,80  | 3      |
| 402000                                    | Leerlingenrekenir | igen     | Roberts J  | ulia (440225)   | С       | 1,90   | 4      |
| 402000                                    | Leerlingenrekenir | ngen     | Streep Me  | eryl (440325)   | С       | 5,55   | 5      |
| 407000                                    | Dubieuze vorderi  | ngen lln |            |                 | D       | 125,35 | 6      |
| Rekening 402000      Leerlingenrekeningen |                   |          |            |                 |         |        | >      |
| Individuele rekeni                        | ing Streep Mery   | (440325) |            |                 | $\sim$  |        |        |
| Fact                                      | uur M-LVF         | 2018 6   | 20181      | 03113           |         |        |        |
| D                                         | /C -              |          |            |                 |         |        |        |
| Mu                                        | Int EUR           | 🔎 Euro   |            | Ka              | ers     | 1 🔻    |        |
| Bedr                                      | ag 5,55           | •        |            | Aa              | intal ( | D 🔹    |        |
| Omschrijvi                                | ing               |          |            |                 |         |        |        |
| Volg                                      | jnr 5             | Af       | boeking 🏼  | 407 🔹           |         |        |        |

In het detail van de diverse boeking duidt het Afboekingsveld aan om welk type afboeking het gaat. Dit veldje is op boekingsniveau. Indien de afboekingen niet in evenwicht zijn met 407, 642 en/of 742 wordt een verwittiging gegeven.

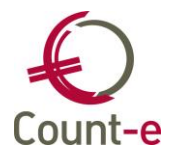

| Bevestig | gen 🗶                                                                                         |
|----------|-----------------------------------------------------------------------------------------------|
| 0        | Er is geen overeenstemming tussen de individuele afboekingen 407 en de rekening 407. Verder ? |
|          | <u>Ja</u> <u>N</u> ee                                                                         |

## 2.2.3. Individuele afboeking dubieuze debiteuren

Via het dagboek diversen kun je een openstaande vordering overboeken naar dubieuze debiteuren. In het detail van de diverse boeking duid je één of meerdere facturen aan. Per factuur vul je het veld 'Afboeking' in en duid je aan om welk type afboeking het gaat.

| Afboeking | 407 👻 |
|-----------|-------|
|           | Nvt   |
|           | 407   |
|           | 642   |
|           | 742   |

Dit veldje bevindt zich op boekingsniveau. Indien de afboekingen niet in evenwicht zijn met 407, 642 en/of 742 wordt een verwittiging gegeven. Het is erg belangrijk om de boeking dan te controleren.

## 2.2.1. Overzicht afgeboekte facturen

Bij de module Afdrukken vind je onder Openstaande – Afgeboekte facturen klanten.

| Datum afdruk                   | 12/01/2023 関 |                          |        |
|--------------------------------|--------------|--------------------------|--------|
| Facturen vanaf jaar en maand   | 0 01         | Tot met jaar en maand 20 | 022 12 |
| Betalingen vanaf jaar en maand | 0 01         | Tot met jaar en maand 20 | 022 12 |
| Dagboek facturen               | $\sim$       |                          |        |
| Inclusief andere openstaande   | Ja 🔻         |                          |        |
| Detail betalingen factuur      | Ja 🔻         |                          |        |
| Klant                          |              | $\sim$                   |        |

### Inclusief andere openstaande

Dit duidt op openstaande facturen waar nog geen afboekingen zijn gebeurd. Maar ook op de openstaande betalingen.

### Detail betalingen factuur

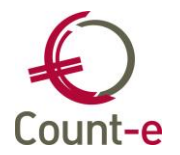

In het detail worden de betalingen van de factuur getoond, weliswaar beperkt tot de opgegeven periode betalingen.

In het verkregen overzicht zie je per klant (leerling) alle dubieus geboekte facturen staan. Daarbij worden ook eventuele betalingen vermeld.

| Afgeboekte facturen (0-01 - 2022-12) (Betalingen periode 0-01 - 2022-12) - Count-e eindejaarsopleiding |            |               |          |       |      |      |         |   |
|----------------------------------------------------------------------------------------------------|------------|---------------|----------|-------|------|------|---------|---|
| Document                                                                                               | Datum      | Factuurbedrag | Betaling | 407   | 642  | 742  | Saldo E | 3 |
|                                                                                                    |            |               |          |       |      |      |         |   |
| Beeck Beau (1000179)                                                                                   |            |               |          |       |      |      |         |   |
| Vf2020-11 2001001530                                                                                   | 30/11/2020 | 37,00         | -        | 37,00 | -    | -    | 0,00    |   |
| . Div 2022-12 1                                                                                        | 31/12/2022 |               | -        | 37,00 | -    | -    |         |   |
| Vf2021-01 2101000001                                                                                   | 08/01/2021 | 26,00         | -        | 26,00 | -    | -    | 0,00    |   |
| . Div 2022-12 1                                                                                        | 31/12/2022 |               | -        | 26,00 | -    | -    |         |   |
|                                                                                                    |            | 63,00         | 0,00     | 63,00 | 0,00 | 0,00 | 0,00    |   |

Meer informatie ivm dubieuze debiteuren en de opvolging ervan vind je terug bij de handleiding "Opvolging klanten".

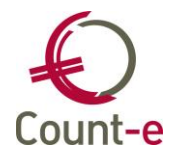

## 3. Vaste activa en Afschrijvingen

Gedurende het voorbije boekjaar kunnen er behoorlijk wat wijzingen gebeurd zijn op het vlak van de vaste activa. Aankoop van nieuwe activa, verkoop, diefstal, wijziging in de waarde van bestaande activa, enz.

### 3.1. Voorbereiding (Eénmaal in te stellen) - Investeringsrekeningen

Een Algemene rekening wordt als investeringsrekening beschouwd wanner het veld Type Aankoop op 3 Investeringen staat. Bij het gebruik van een investeringsrekening in het aankoopdagboek zal voorgesteld worden om een investeringsfiche aan te maken.

|          | Code rekening    | 230000                         |
|----------|------------------|--------------------------------|
|          | Omschrijving     | Installaties en klasinrichting |
| 1        | Rekeningenplan   | 0 The Boekhouding              |
| Voorkeur | Afschrijvingen M | 1emo                           |
|          | Groep            | •                              |
| Af       | druk historieken | 1 🔻 Gedetailleerd              |
|          | 281.10           | -                              |
|          | 281.50           | -                              |
|          | Type aankoop     | 3 • Investeringen              |

Onder het tabblad Afschrijvingen kun je de afschrijvingsmethode invullen die mag over genomen worden op de Investeringsfiches.

| Overzicht × Fiche ×       |                                |
|---------------------------|--------------------------------|
| Code rekening             | 230000                         |
| Omschrijving              | Installaties en klasinrichting |
| Rekeningenplan            | 0 Tookhouding                  |
| Voorkeur Afschrijvingen M | 1emo                           |
| Afschrijvingsmethode      | 1 • Lineair                    |
| Aantal jaren              | 10                             |
| Percentage                | 10                             |

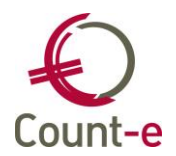

Per investeringsrekening moet er tevens bepaald worden op welke algemene rekeningen de afschrijvingsboekingen moeten gebeuren.

In het MAR zullen <u>activa</u>rekeningen en <u>kosten</u>rekeningen voorzien zijn om je afschrijvingen op te boeken.

| Algemene rekeningen | 0 | verzio | cht 📧 Fiche 🛛 K | oppelingen 🔯     |                             |             |         |                |        |                      |   |   |
|---------------------|---|--------|-----------------|------------------|-----------------------------|-------------|---------|----------------|--------|----------------------|---|---|
| Overzicht           |   | Туре   | Rekening        | Boekingsvoorstel | Voorstellen                 | Dagboek     | D/C     | Percentage     | Volį 🛆 | Benaming             |   |   |
| E Fiche             |   | 4      | 240900          |                  | -                           |             |         |                | 1      | Afschrijvingen meubi | = |   |
| E Talen             |   | 5      | 630000          |                  | -                           |             |         |                | 1      | Afschrijvingen op ma |   | 4 |
| E Koppelingen       |   |        |                 |                  |                             |             |         |                |        |                      |   |   |
| ſ                   |   |        |                 |                  | _                           |             |         |                |        |                      |   | _ |
|                     |   |        | Туре            | 4                | <ul> <li>Activar</li> </ul> | ekening afs | schrijv | /ing           |        |                      |   |   |
|                     | < |        | Rekening        | 240900           | 🔎 Af                        | schrijvinge | n meu   | ubilair algeme | en     |                      |   |   |

Kies links in het lokaal menu voor **Koppelingen**. Hier voeg je dan nieuwe koppelingen toe, door gebruik te maken van de knop **Invoegen**. Kies type 4 voor de activarekening afschrijving en type 5 voor de kostenrekening afschrijving.

### 3.2. Aankoop van nieuwe vaste activa

Gedurende het boekjaar kun je aankopen van investeringsgoederen inboeken in het aankoopdagboek. Je kreeg bij het bewaren van het document de volgende vraag:

| Bevestig | en 🛛 🗶                                                         |
|----------|----------------------------------------------------------------|
| ?        | Wenst u een automatische aanmaak van de investeringsfiche(s) ? |
|          | <u>Ja</u> <u>N</u> ee <u>A</u> nnuleren                        |

Indien je hierop ja hebt geantwoord, dan heb je jezelf al heel wat werk bespaard. Er werd voor de aankopen reeds een investeringsfiche gemaakt waarbij een aantal basisgegevens zijn ingevuld. De rest kan je nadien zelf verder aanvullen.

Ook vanuit de orderadministratie kunnen investeringsfiches automatisch aangemaakt worden. Daarvoor moet de parameter in Constanten – Dossier op het tabblad Facturatie 'aanmaak investeringen bij overdracht' aangevinkt staan.

Werden de investeringsfiches niet automatisch aangemaakt dan kan je ze nog zelf manueel gaan toevoegen. Onder de module Boekhouden – Investeringen op de fiche kan je via de knop een nieuw record invoegen.

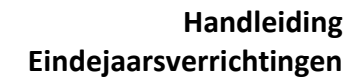

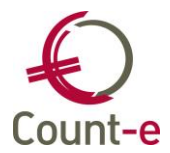

| E Investeringen : Overzich | ıt           |                                  |                         |            |   |             | C    |   | x |
|----------------------------|--------------|----------------------------------|-------------------------|------------|---|-------------|------|---|---|
| Volgnummer                 | •            |                                  |                         |            |   | I44 4 P PPI | 44 4 | Þ | ₩ |
| Bladeren 87/87             |              | 2022110001 - aankoop go          | ordijnen kleuterklassen |            |   |             |      |   |   |
| Investeringen              | Overzicht ×  |                                  |                         |            |   |             |      |   |   |
| Overzicht                  | 2020110006   | laptops & PC's                   | 7.990,00                | 22/09/2020 | 1 | 24          | 200  |   | ^ |
| Fiche                      | 2020110007   | 2 laptops                        | 1.192,00                | 28/09/2020 | 1 | 24          | 200  |   |   |
| Afschrijvingen             | 2020110008   | Kasten knutsellokaal             | 854,24                  | 8/10/2020  | 1 | 24          | 0000 |   |   |
| Analytisch                 | 2020110009   | Computers ict klas               | 4.768,00                | 9/11/2020  | 1 | 24          | 200  |   | 0 |
| Andrydoch                  | 2020110010   | picknickbanken                   | 2.992,00                | 7/12/2020  | 1 | 223         | 2000 |   |   |
|                            | 2021110001   | Kapstok                          | 4.600,00                | 12/01/2021 | 1 | 24          | 0000 |   |   |
|                            | 2021110002   | test                             | -1.500,00               | 5/01/2021  | 1 | 24          | 0000 |   |   |
|                            | ▶ 2022110001 | aankoop oordiinen kleuterklassen | 6.589.00                | 27/01/2022 | 1 | 230         | 0000 |   | Ţ |

De belangrijkste velden worden hieronder beschreven.

<u>Volgnummer</u>: Elke fiche krijgt een volgnummer toegewezen. Je kan er voor kiezen om de items per boekjaar te nummer. Bij de module Constanten – Dossier – Deeldossiers vul je een Kengetal in per deeldossier. De nummering van de investeringsfiches zal per deeldossier hierdoor uniek zijn. Het volgnummer (10 cijfers in totaal) begint met het jaartal, dan volgt het Kengetal en daarna een nummer (4 cijfers).

| Oossier: Voorkeuren-De | eldossiers                                    |           | _ <b>D</b> X |
|------------------------|-----------------------------------------------|-----------|--------------|
| Code                   | •                                             | H4 4 F H4 | 4 F FF       |
| Bladeren 2/3           | odette 21/12/2020 Count-e eindejaarsopleiding |           |              |
| Dossier                | Voorkeuren × Deeldossiers ×                   |           |              |
| Voorkeuren             | Code    Omschrijving                          |           | ^            |
| Adressen               | A School A                                    |           |              |
| Bankrekeninger         | B     School B                                |           |              |
| Deeldossiers           | C School C                                    |           |              |
| Hoofddossiers          |                                               |           |              |
|                        |                                               |           |              |
|                        |                                               |           |              |
|                        |                                               |           |              |
|                        |                                               |           |              |
|                        |                                               |           |              |
|                        | 4 🤇                                           |           |              |
|                        | Code B                                        |           |              |
|                        | Omschrijving School B                         |           |              |
|                        | Hoofddossier                                  |           |              |
|                        | Kengetal 22                                   |           |              |
|                        |                                               |           |              |
|                        | Logo 1                                        |           |              |
|                        | Logo 2                                        |           |              |
|                        | Logo 3                                        |           |              |
|                        |                                               |           | ¥            |

<u>Omschrijving</u>: Hier kan je een beschrijving van het investeringsgoed meegeven. Indien de fiche automatisch werd aangemaakt dan zal hier de omschrijving geplaatst worden die bij externe referentie van het aankoopdagboek werd ingevuld.

<u>Rekening investering</u>: hier staat de algemene rekening waarop de investering geboekt werd.

#### **Tabblad Algemeen**

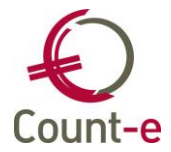

| Investeringen                                                                                                    | Overzicht × Fiche ×                                                                                            |                                              |                                                         |                             |
|----------------------------------------------------------------------------------------------------|----------------------------------------------------------------------------------------------------|----------------------------------------------|---------------------------------------------------------|-----------------------------|
| <ul> <li>Overzicht</li> <li>Fiche</li> <li>Afschrijvingen</li> <li>Analytisch</li> <li>Buitengebruikst</li> </ul> | Volgnummer<br>Omschrijving<br>Rekening investering                                                             | 2022110001<br>aankoop gordijnen kl<br>230000 | Kopie<br>euterklassen<br>Installaties en klasinrichting | Genereer afschrijvingstabel |
|                                                                                                    | Datum aankoop<br>Investeringsbedrag<br>Totaal aantal aangekocht<br>Afmetingen<br>Vermogen<br>Gewicht<br>Status | 27/01/2022                                   | Jaar en maand boekh                                     | 2022 1<br>// B<br>// B      |
|                                                                                                    | Locuse                                                                                                    |                                              |                                                         |                             |

<u>Datum aankoop</u>: Hier wordt de datum van de aankoopfactuur ingevuld <u>Jaar en maand boekh</u>: Hier vind je de periode terug waarin de aankoopfactuur geboekt werd.

Investeringsbedrag: Hier staat de aankoopwaarde van het investeringsgoed.

Status: Er zijn 3 mogelijke statussen,

1 Actief 2 Vergrendeld 3 Beëindigd

De status *Actief* zal gebruikt worden zolang het investeringsgoed in de school aanwezig blijft.

Is het goed verkocht of werd het buitengebruik gesteld en moet er niet meer worden afgeschreven, dan kan je de status wijzigen naar *Beëindigd*.

De status *Vergrendeld* gebruik je wanneer de afschrijvingstabel gegenereerd werd en niet meer mag wijzigen.

Indien Status Beëindigd is, dan kunnen de velden Datum Buitengebruikstelling of Datum Verkoop worden ingevuld. Met deze datum wordt rekening gehouden voor al/dan niet boeken van de afschrijvingen. Het jaar van verkoop of buitengebruikstelling wordt het investeringsitem niet meer afgeschreven.

Locatie, oppervlakte, vermogen, gewicht en aantal: Deze velden zijn informatief. Je kunt indien gewenst bijvoorbeeld de plaats waar het goed zich bevindt aan de fiche koppelen.

### Tabblad methode

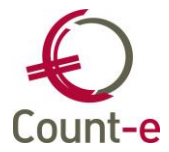

| Overzicht × Fiche ×          |                                                              |
|------------------------------|--------------------------------------------------------------|
| Volgnummer                   | 2022110001 <u>K</u> opie <u>G</u> enereer afschrijvingstabel |
| Omschrijving                 | aankoop gordijnen kleuterklassen                             |
| Rekening investering         | 230000 P Installaties en klasinrichting                      |
| Algemeen Methode Memo        |                                                              |
| Afschrijvingsmethode         | 1 vineair                                                    |
| Pro rata per dag             | Nee 🔻                                                        |
| Afschrijving berekenen vanaf | 1/01/2022                                                    |
| Aantal kalenderjaren         | 10                                                           |
| Percentage                   | 10                                                           |
| Waarde                       | 6589,00                                                      |
| Restwaarde                   |                                                              |
| Groep investeringen          | <b></b>                                                      |
| Investeringsaftrek           | <b>•</b>                                                     |
| Document                     | AF 2022 1 2200013 <u>Z</u> oek factuur                       |
|                              |                                                              |

Dit is een belangrijk tabblad voor de berekening van de afschrijvingen. Hier geef je in welke de geschatte gebruiksduur van de vaste activa is. De normale gangbare lineaire percentages kunnen ingegeven worden bij de Algemene rekeningen (tabblad Afschrijvingen). Voor het Katholiek onderwijs werden in het VSKO boekhoudkundig model dat op 13 januari 2006 gepubliceerd werd in het Belgisch Staatsblad (blz. 2339 e.v.) algemene percentages vast gelegd.

Software 20-33% Gebouwen 3% Overige zakelijke rechten op onroerende goederen 3% Onroerende goederen door bestemming 5% Inrichting van de gebouwen 3% Machines, installaties 10-20% Voorlopige paviljoenen en containerlokalen 10% Meubilair en materieel 10% Rollend materieel 20% Informaticamaterieel en -meubilair 20-33%

Hiervan kan afgeweken worden, indien een andere reële gebruiksduur van toepassing is. Dit moet dan wel verantwoord worden in de toelichting van de jaarrekening.

<u>Afschrijvingsmethode</u>: Je hebt hier de keuze tussen lineair, degressief/lineair of vast percentage op de boekwaarde. Meest gebruikt zal lineair zijn.

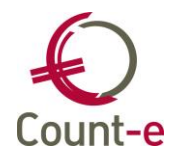

<u>Pro rata per dag</u>: Indien ja, dan worden de afschrijvingen berekend vanaf de dag van aankoop. Indien nee, dan kan je bij <u>Afschrijvingen berekenen</u> enkel vanaf de eerste dag van de maand invullen.

<u>Aantal kalenderjaren</u>: op basis van het aantal ingevulde jaren zal het programma het overeenkomstige afschrijvingspercentage berekenen.

Na het bewaren van een investeringsfiche licht de knop Door hier op te drukken worden de afschrijvingen volgens de gekozen methode berekend. Op deze manier wordt de afschrijvingstabel voor de **huidige** investeringsfiche aangemaakt. Je kunt dit ook globaal doen. (Extra – Onderhoud data – Boekhouding – Heropbouw afschrijvingen).

De berekende afschrijvingstabel vind je terug onder het lokaal menu Afschrijvingen.

Het globaal genereren van de afschrijvingstabellen gaat via de module Extra – Onderhoud data – Heropbouw afschrijvingen. De (her)opbouw kan selectief gebeuren. Per periode, vanaf volgnummer tot volgnummer en per deeldossier.

Zorg ervoor dat de nodige boekjaren voorzien werden via de module Constanten – Boekjaren – Fiche.

## 3.3. Controle Investeringen met Proef en saldibalans

Vooraleer je met het boeken van de afschrijvingen start, controleer je best of voor elke nieuwe aankoop van investeringen een investeringsfiche werd gemaakt. Daarvoor gebruik je best de Afschrijvingslijst (Afdrukken – Investeringen – Afschrijvingslijst).

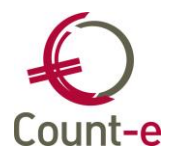

| Afdruk ×                                          |                                                                                                    |            |
|---------------------------------------------------|----------------------------------------------------------------------------------------------------|------------|
| Datum afdruk                                      | 14/07/2022                                                                                                    | Export csv |
| Boekjaar                                          | 2022 -                                                                                                    |            |
| Investeringsrekening                              | 220000       Terreinen         221000       Gebouwen         222000       Speelplaats inrichting         230000       Installaties en klasinrichting         240000       Meubilair         240200       ICT Materiaal         242000       Kantooruitrusting ICT |            |
| Titelrekening                                     |                                                                                                    |            |
| Groep investeringen                               | <b></b>                                                                                                    |            |
| Analytisch plan<br>Vanaf analyt, rekening tot met |                                                                                                    |            |
|                                                   |                                                                                                    |            |

Selecteer het boekjaar. De Investeringsrekeningen worden getoond. Wanneer je alle investeringen wil opvragen, dan duid je geen rekening aan. Vink een rekening(en) enkel aan als je niet alle rekeningen wil afdrukken.

Er zijn meerdere afdrukken beschikbaar. Afdruk nr 4 Afschrijvingslijst Globaal is handig om te vergelijken met de P/S balans. Controleer de aanschaffingswaarde min eventuele buitengebruikstellingen met de investeringsrekeningen op de P/S balans.

| <i>5</i> | fdrukken • 🖾 Als PDE in kast •                                                    | 🗣 Filter definiëren 🔹 |  |  |  |  |  |  |  |
|----------|-----------------------------------------------------------------------------------|-----------------------|--|--|--|--|--|--|--|
| 🗳 A      | fdrukvoorbeeld                                                                    | 🛜 Selectiefilter 🔹    |  |  |  |  |  |  |  |
|          | 1. Afschrijvingslijst gedetailleerd - (AfsLijstD.arf)                             |                       |  |  |  |  |  |  |  |
|          | 2. Afschrijvingslijst gedetailleerd algemeen-analytisch - (AfsLijstDAlgAnl        | .arf)                 |  |  |  |  |  |  |  |
| 1        | 3. Afschrijvingslijst gedetailleerd analytisch-algemeen - (AfsLijstDAnlAlg        | .arf)                 |  |  |  |  |  |  |  |
| 1        | 4. Afschrijvingslijst globaal - (AfsLijstG.arf)                                   |                       |  |  |  |  |  |  |  |
| 1        | 5. Afschrijvingslijst globaal algemeen-analytisch - (AfsLijstGAlgAnl.arf)         |                       |  |  |  |  |  |  |  |
| -        | <u>6</u> . Afschrijvingslijst globaal analytisch-algemeen - (AfsLijstGAnlAlg.arf) |                       |  |  |  |  |  |  |  |
|          | 13. Buitengebruikstelling gedetailleerd - (AfsBuitengebruik.arf)                  |                       |  |  |  |  |  |  |  |
|          | 14. Buitengebruikstelling gedetailleerd algemeen-analytisch - (AfsBuiten          | igebruikAlgAnl.arf)   |  |  |  |  |  |  |  |
|          | 15. Buitengebruikstelling gedetailleerd analytisch-algemeen - (AfsBuiten          | gebruikAnlAlg.arf)    |  |  |  |  |  |  |  |
|          | 16. Buitengebruikstelling globaal - (AfsBuitengebruikG.arf)                       |                       |  |  |  |  |  |  |  |
|          | 17. Buitengebruikstelling globaal algemeen-analytisch - (AfsBuitengebru           | uikGAlgAnl.arf)       |  |  |  |  |  |  |  |
|          | 18. Buitengebruikstelling globaal analytisch-algemeen - (AfsBuitengebru           | uikGAnlAlg.arf)       |  |  |  |  |  |  |  |

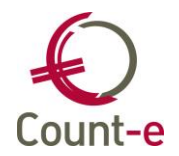

Als er verschillen zijn bij bepaalde investeringsrekeningen dan vraag je specifiek voor die rekeningen afdruk nr1 Afschrijvingslijst gedetailleerd op. Deze kun je dan vergelijken met het grootboek van de betreffende investeringsrekening.

Indien er een investeringsfiche ontbreekt kun je die manueel toevoegen. Investeringsfiches die overbodig zijn kun je verwijderen, of indien nodig kun je aanpassingen doen aan bestaande fiches.

Pas als de aanschaffingswaarde (min eventuele buitengebruikstellingen) met de investeringsrekeningen op de P/S balans overeen komen kun je de afschrijvingen boeken.

## 3.4. Verkoop of buitengebruik stellen van investeringen

Gedurende het boekjaar kunnen er activa verkocht zijn of buiten gebruik gesteld zijn. Zowel bij de verkoop als bij de buitengebruikstelling van investeringen moeten er enkele acties gebeuren in de boekhouding.

## 3.4.1. Verkoop Investeringen

Verkoopdocument boeken

| Rek.nummer | Rekeningnaam                      | Debet | Credit |
|------------|-----------------------------------|-------|--------|
| 410 000    | Vorderingen uit nevenactiviteiten | x     |        |
| 707 000    | @ Verkopen vaste activa           |       | X      |
|            | Verkoopfactuur                    |       |        |

Tevens dient er een regularisatie te gebeuren van de investeringsrekeningen en de reeds geboekte afschrijvingen. In het jaar van verkoop boekt men geen afschrijvingen meer tenzij de afschrijvingen pro rata worden geboekt.

Er moet eveneens bepaald worden of de verkoop een meerwaarde of een minderwaarde voor de school heeft opgeleverd.

<u>Voorbeeld</u>

Verkoop van een machine aan de firma Peeters voor 4.200 EUR. In de afschrijvingstabel vinden we de volgende informatie

| Wisa Testdossier Deeldossiers en analytisch |              |              |                     | Afsch        | ijvingslijst gedetailleerd 2008 (1) |              | 19/01/2009 1  |             |              |            |
|---------------------------------------------|--------------|--------------|---------------------|--------------|-------------------------------------|--------------|---------------|-------------|--------------|------------|
| Boekjaar                                    | Volgnr       | A ankoop     | Document            | Omschrijving | %                                   | Aanschaffing | A fgeschreven | Beginwaarde | Afschrijving | Boekwaarde |
| 23 Inst                                     | allaties, ma | :hines en ui | trusting            |              |                                     |              |               |             |              |            |
| 230000                                      | Installatie  | , machines   | en uitrusting: aans | chaf         |                                     |              |               |             |              |            |
| 2005                                        | 8            | 21/10/05     |                     | Machine      | L 20                                | 9 500,00     | 5 700,00      | 3 800,00    | 1 900,00     | 1 900,00   |
|                                             |              |              |                     |              |                                     | 9 500,00     | 5 700,00      | 3 800,00    | 1 900,00     | 1 900,00   |
|                                             |              |              |                     |              |                                     | 9 500,00     | 5 700,00      | 3 800,00    | 1 900,00     | 1 900,00   |

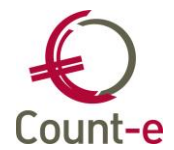

#### Berekening

| Aanschaffingswaarde       | 9 500,00   |
|---------------------------|------------|
| - Geboekte afschrijvingen | - 5 700,00 |
| = boekwaarde              | 3 800,00   |
| Verkooppriis              | 4 200.00   |
| - boekwaarde              | - 3 800,00 |
| = resultaat (meerwaarde)  | 400,00     |

#### Diverse boeking

| Diversen           | Dagboeken 🔯 | Periodes 🗵 Documenten           | 🔟 Document 🖾         |    |         |        |              |      |
|--------------------|-------------|---------------------------------|----------------------|----|---------|--------|--------------|------|
| Dagboeken Periodes | Rekening    | Benaming                        | Individuele rekening | DC | Bedrag  | Volgnr | Omschrijving | Munt |
| Documenten         | 230000      | Installaties, machines en uitru | s                    | С  | 9500,00 | 1      |              | EUR  |
| E Document         | 230009      | Installaties, machines en uitru | s                    | D  | 5700,00 | 2      |              | EUR  |
|                    | 707000      | Verkopen vaste activa           |                      | D  | 4200,00 | 3      |              | EUR  |
|                    | 763000      | Meerwaarde uit de realisatie v  | ra                   | С  | 400,00  | 4      |              | EUR  |
|                    |             |                                 |                      |    |         |        |              |      |

De rekening 707 000 Verkopen vaste activa zal gesaldeerd (saldo nul) zijn, nadat de verkoop boekhoudkundig volledig werd afgehandeld.

Indien de verkoop een minderwaarde als resultaat geeft, dan boekt men het bedrag van de minderwaarde op de rekening 663 000 Minderwaarden op de realisatie van vaste activa.

#### Fiche aanpassen

Ook belangrijk is dat je de verkoop aanduidt op de investeringsfiche. Allereerst wijzig je de status. Je brengt deze van code <u>1 Actief</u> naar code<u> 3 Beëindigd</u>.

| Status  | 3      | 💌 Beëindigd           | Datum buitengebruikstelling | 11 | 15 |
|---------|--------|-----------------------|-----------------------------|----|----|
|         | 1<br>2 | Actief<br>Vergrendeld |                             | 11 | 15 |
|         | 3      | Beeindigd             |                             |    |    |
| Locatie |        |                       |                             |    |    |
|         |        |                       |                             |    |    |

De velden rechts, Datum buitengebruikstelling en datum verkoop worden nu toegankelijk. Vul de datum van verkoop in.

Op de afschrijvingslijst (datum na de datum van verkoop) wordt dit item niet meer getoond. Het is immers uit de school verdwenen en staat ook niet meer in de balans. In het jaar van verkoop mag men trouwens ook geen afschrijvingen meer boeken.

inner jaar van verkoop mag men rouwens ook geen alschrijvingen meer boe

#### 3.4.2. Buitengebruikstelling

Investeringsitems die volledig buiten gebruik gesteld worden

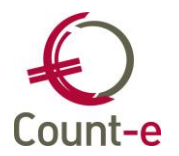

Bij een volledige buitengebruikstelling van een investeringsitem wijzig je op de fiche de status van 1 Actief naar 3 Beëindigd. Tevens vul je ook een datum buitengebruikstelling in. Die datum bepaalt vanaf welk jaar het item niet meer op de afschrijvingslijst zal worden opgenomen.

Naast de aanpassing van de investeringsfiche dien je via een diverse boeking, de waarde van de activarekening en afschrijvingsrekening aan te passen.

Kijk na of het item nog een resterende boekwaarde had. Was het al volledig afgeschreven of nog niet? Je kunt dit nakijken op de afdruk van de afschrijvingen, maar ook bij het item zelf.

Links in het structuurmenu kun je bij Afschrijvingen de tabel bekijken.

In onderstaande voorbeeld werd er over 10 jaar afgeschreven en is het item eind 2021 volledig afgeschreven.

| Investeringen   |   | Overzicht ×                    |       | Fiche ×                  | Afschrijvingen 🗙 |  |
|-----------------|---|--------------------------------|-------|--------------------------|------------------|--|
| Overzicht       |   | Boekjaar 🔺 Bedrag afschrijving |       | Buitengebruikstelling(er | 1)               |  |
| Fiche           | Þ | 2012                           |       | 78,81                    |                  |  |
| Afschrijvingen  |   | 2013                           |       | 78,81                    |                  |  |
| Analytisch      |   | 2014                           |       | 78,81                    |                  |  |
| Buitengebruikst |   | 2015                           | 78,81 |                          |                  |  |
|                 |   | 2016                           |       | 78,81                    |                  |  |
|                 |   | 2017                           |       | 78,81                    |                  |  |
|                 |   | 2018                           |       | 78,81                    |                  |  |
|                 |   | 2019                           |       | 78,81                    |                  |  |
|                 |   | 2020                           |       | 78,81                    |                  |  |
|                 |   | 2021                           |       | 78,81                    |                  |  |
|                 |   |                                |       |                          |                  |  |

De boeking van de buitengebruikstelling is eenvoudig.

| Rekening | Benaming                                 | Individ | DC | Bedrag | Volgnr | Omschrijving                          |
|----------|------------------------------------------|---------|----|--------|--------|---------------------------------------|
| 230000   | Installaties en machines                 |         | С  | 788,10 | 1      | Buitengebruikstelling item 2012150007 |
| 230009   | Afschrijving op installaties en machines |         | D  | 788,10 | 2      | Buitengebruikstelling item 2012150007 |

Wanneer een item nog nilledig werd afgeschreven moet de resterende boekwaarde in één keer in kosten worden opgenomen. Hieronder zie je hier een voorbeeld van.

| Investeringen   |   | Overzicht  | ×                            | Fiche × | Afschrijvingen ×         |    |
|-----------------|---|------------|------------------------------|---------|--------------------------|----|
| Overzicht       |   | Boekjaar 🔺 | ekjaar 🔺 Bedrag afschrijving |         | Buitengebruikstelling(en | 1) |
| Fiche           | ۲ | 2020       |                              | 140,00  |                          |    |
| Afschrijvingen  |   | 2021       |                              | 140,00  |                          |    |
| Analytisch      |   | 2022       |                              | 140,00  |                          |    |
| Buitengebruikst |   | 2023       |                              | 140,00  |                          |    |
|                 |   | 2024       |                              | 140,00  |                          |    |
|                 |   |            |                              |         |                          |    |

Diverse boeking

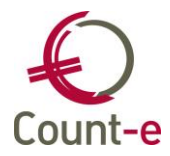

| Rekening | Benaming                                 | Individ | DC | Bedrag | Volgnr | Omschrijving                                     | Munt |
|----------|------------------------------------------|---------|----|--------|--------|--------------------------------------------------|------|
| 230000   | Installaties en machines                 |         | С  | 700,00 | 1      | Buitengebruikstelling item 2020150023            | EUR  |
| 230009   | Afschrijving op installaties en machines |         | D  | 280,00 | 2      | Buitengebruikstelling 31/12/2022 item 2012150007 | EUR  |
| 660200   | Uitzonderlijke afschr. Minderwaarde op   |         | D  | 420,00 | 3      | Buitengebruikstelling 31/12/2022 item 2012150007 | EUR  |

## 3.4.3. Gedeeltelijke buitengebruikstelling

Een investeringsitem kan bestaand uit meerdere zaken. Bijvoorbeeld: de aankoop van 2 computers werd op 1 investeringsfiche gezet.

Als één van die computers kapot gaat, dan wil je de helft buiten gebruik stellen. Op de investeringsfiche wijzig je de status **niet**. Je gebruikt de optie <u>Buitengebruikstellingen</u> links in het structuurmenu.

| <ul> <li>Overzicht</li> <li>Fiche</li> </ul> | Volgnummer               | 2020110007             |                             | Kopie  |
|----------------------------------------------|--------------------------|------------------------|-----------------------------|--------|
| Afschrijvingen                               | Omschrijving             | 2 computers            |                             |        |
| Analytisch                                   | Rekening investoring     | 240200 🔎 ICT Materiaal |                             |        |
| ~ 🗖 Buitengebruikstellingen                  | Methode Memo             |                        |                             |        |
| Afschrijvingen buitengeb                     | Datum aankoop            | 28/09/2020             | Jaar en maand boekh         | 2020 9 |
|                                              | Investeringsbedrag       | 1200,00                |                             |        |
|                                              | Totaal aantal aangekocht | 2                      |                             |        |
|                                              | Afmetingen               |                        |                             |        |
|                                              | Vermogen                 |                        |                             |        |
|                                              | Gewicht                  |                        |                             |        |
|                                              | Status                   | 1                      | Datum buitengebruikstelling | //     |
|                                              |                          |                        | Datum verkoop               | // 🖳   |
|                                              | Locatie                  | •                      |                             |        |

Vul de datum van buitengebruikstelling is, kies het type en het bedrag. In onderstaand voorbeeld is het bedrag ½ van het totale investeringsbedrag. Onderaan staat een knop Afschrijvingen buitengebruikstellingen. Daarmee bereken je het aandeel van de afschrijving dat niet meer geboekt zal worden.

| Investeringen                                                                                                    | O                                         | verzicht                               | ×                                                    |          | Fiche    | ×                       |                                                  | Afschrijvingen                                   |           |
|----------------------------------------------------------------------------------------------------|-------------------------------------------|----------------------------------------|------------------------------------------------------|----------|----------|-------------------------|--------------------------------------------------|--------------------------------------------------|-----------|
| Overzicht                                                                                                    | Buite                                     | engebruikste                           | lling                                                | ×        |          | Afsch                   | rijvingen buite                                  | ngebruikstellin                                  | g         |
| <ul> <li>Fiche</li> <li>Afschrijvingen</li> <li>Analytisch</li> <li>Buitengebruikstellingen</li> <li>Afschrijvingen buitengeb</li> </ul> | Datum ← Tj<br>▶ 31/10/2022 1              | ype c                                  | Omschrijving<br>Buiten gebru                         | )<br>iik |          |                         | Bedrag<br>600                                    | Aantal 1                                         |           |
|                                                                                                    | Datum<br>Type<br>Bedrag<br>Aantal<br>Memo | 31/10/2022<br>1<br>6<br>buiten gebruik | Buiten Buiten CO CO CO CO CO CO CO CO CO CO CO CO CO | gebruik  | Vei<br>E | rschil BEDF<br>BUITENGE | Afschrijvir<br>BAG INVESTERING<br>BRUIKSTELLINGE | ngen buitengebruiks<br>i en TOTAAL<br>N : 600,00 | tellingen |

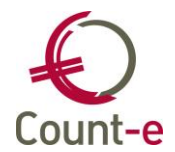

Op de afschrijvingslijst wordt deze gedeeltelijke buitengebruikstelling vermeld in een aparte kolom.

| Afaabaiii | in an liter and | otailloomi 20 | 22 (mm m A) Count a sindairan | and old line       |      |              |               |              |             | 18/07/20     | 2 1        |
|-----------|-----------------|---------------|-------------------------------|--------------------|------|--------------|---------------|--------------|-------------|--------------|------------|
| Boekjaar  | Volgnr          | Aankoop       | Document                      | Omechrijving       | %    | Aanschaffing | Buitengebruik | lfgeschreven | Beginwaarde | Afschrijving | Boekwaarde |
| 2402001   | CT Materiaal    | L             |                               |                    |      | /            |               |              |             |              |            |
| 2020      | 2020110006      | 22/09/2020    | AF 2020-09 334                | laptops & PC's     | L 20 | 8.500 00     | 00,0          | 3.196,00     | 5.304,00    | 1.598,00     | 3.706,00   |
| 2020      | 2020110007      | 28/09/2020    | AF 2020-09 359                | 2 computers        | L 20 | 1.200 00     | 600,00        | 240,00       | 360,00      | 120,00       | 240,00     |
| 2020      | 2020110009      | 9/11/2020     | AF 2020-11 420                | Computers ict klas | L 20 | 7.000, 0     | 00,0          | 1.907,20     | 5.092,80    | 953,60       | 4.139,20   |
|           |                 |               |                               |                    |      | 16700,00     | 600,00        | 5.343,20     | 10.756,80   | 2.671,60     | 8.085,20   |
|           |                 |               |                               |                    |      |              |               |              |             |              |            |
|           |                 |               |                               |                    |      |              |               |              |             |              |            |

## 3.5. Afschrijvingen boeken (niet analytisch)

Afschrijven betekent dat je een deel van de aankoopwaarde van een investering, in kost neemt verspreid over een aantal boekjaren. Jaarlijks wil je dus x % van de oorspronkelijke investering in kosten nemen.

Ga naar Boekhouden – Dagboeken – Diversen. Vul in de hoofding de periode en de datum in. Meestal zal je de afschrijvingen boeken in periode 12 en op datum 31/12/xxxx.

Bij de detaillijnen zie je de knop <u>Afschrijvingen</u>. Hiermee zorg je ervoor dat de boekingen van de afschrijvingen automatisch in de detaillijnen worden ingevuld.

Bij het genereren van **afschrijvingen** wordt gekeken naar de periode van de diverse verrichting. Indien de periode niet overeen komt met de eindmaand van het boekjaar, wordt het afschrijvingsbedrag beperkt tot de periode van de diverse verrichting. Bijvoorbeeld: indien men de afschrijvingen boekt in de maand mei, dan wordt 5/12 van het jaarlijkse afschrijvingsbedrag genomen.

- Indien je met tussentijdse afschrijvingen wenst te werken, kan als volgt te werk worden gegaan :

- Genereren van tussentijdse afschrijvingen via een diverse verrichting.
- In een volgende periode tegenboeken van die vroegere diverse verrichting + genereren van nieuwe tussentijdse afschrijvingen.

Aan het einde van het boekjaar terug tegenboeken van de vroegere diverse verrichting + genereren van de definitieve afschrijvingen

Indien je met deeldossiers werkt, dan heb je de keuze om de boeking van de afschrijvingen per deeldossier of om de boeking overkoepelend in één deeldossier te boeken.

## 3.6. Afschrijvingen boeken (analytisch)

Investeringsfiches kunnen analytisch toegewezen worden (Boekhouden – Investeringen – Analytisch).

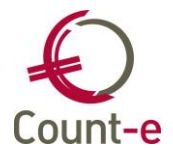

| Investeringen           | Overzio | ht | × Analytisch | ×   |                 |            |            |
|-------------------------|---------|----|--------------|-----|-----------------|------------|------------|
| Overzicht               | Reeks   | ٠  | Code         | Om  | nschrijving     | Percentage | Commentaar |
| Fiche                   | •       | 1  | C_ALG        | Sch | hool C Algemeen | 100        |            |
| Afschrijvingen          |         |    |              |     |                 |            |            |
| Analytisch              |         |    |              |     |                 |            |            |
| Buitengebruikstellingen |         |    |              |     |                 |            |            |
|                         |         |    |              |     |                 |            |            |

Je kunt deze analytische uitsplitsing ook gebruiken bij het boeken van de afschrijvingen. De analytische opvolging bij constanten is hierbij bepalend. Indien de kostenrekening(en) (63xxxx) analytisch worden opgevolgd, dan zal bij de afschrijving de kostenrekening ook analytisch worden geboekt. Wil je ook de activarekening afschrijving (2xxxx9) analytisch boeken dan moet bij deze rekeningen ook de analytische opvolging aangeduid staan.

### 3.7. Afdrukken ter controle

Na het boeken van de afschrijvingen kan je best even enkele cijfers t.o.v. elkaar controleren.

Druk de volgende 2 overzichten af:

Afschrijvingslijst: via Afdrukken – Investeringen – Afschrijvingslijst globaal en selecteer als boekjaar het huidige jaar.

Algemene balans: via Afdrukken – Balansen – Proef- en saldibalans. Vul bij de selectiegegevens in dat je een afdruk wenst tot en met de12<sup>e</sup> maand.

Op de afschrijvingslijst kan je de volgende kolomtotalen controleren:

<u>Aanschaffing & Buitengebruik</u>: Het saldo van de kolom buitengebruik breng je in mindering van de kolom Aanschaffing. Je hebt dan het totaalbedrag van de investeringsrekening. Dit dient overeen te stemmen met het saldo van die investeringsrekening op de P/S balans.

<u>Afgeschreven</u>: de waarde in deze kolom, is de waarde die je op de algemene balans bij de activarekening afschrijvingen terug moet vinden.

<u>Afschrijving</u>: het bedrag van de afschrijvingen (= van het huidige boekjaar) dient overeen te stemmen met de kostenrekening afschrijvingen op de algemene balans.

### <u>Afschrijvingslijst</u>

| Afschrijvingslijst globaal 2022 (groepA) - Count-e eindejaarsopleidin | g            |               |              |             | 18/07/202    | 22 1       |
|-----------------------------------------------------------------------|--------------|---------------|--------------|-------------|--------------|------------|
| Rekening                                                              | Aanschaffing | Buitengebruik | Afgeschreven | Beginwaarde | Afschrijving | Boekwaarde |
| 23 Installaties, Machines En Uitrusting                               |              |               |              |             |              |            |
| 230000 Installaties En Machines                                       | 2.885,19     | 0,00          | 2.885,19     | 0,00        | 0,00         | 0,00       |
|                                                                       | 2.885,19     | 0,00          | 2.885,19     | 0,00        | 0,00         | 0,00       |
| 24 Meubilair En Rollend Materieel                                     |              |               |              |             |              |            |
| 240000 Meubilair                                                      | 5.000,00     | 0,00          | 4.500,00     | 500,00      | 500,00       | 0,00       |
| 240200 Ict Materiaal                                                  | 16 700,00    | 600.00        | 5.343,20     | 10.756,80   | 2.671,60     | 8.085,20   |
|                                                                       | 21.700,00    | 600,00        | 9.843,20     | 11.256,80   | 3.171,60     | 8.085,20   |
| Algemeen totaal                                                       | 24.585,19    | 600,00        | 12.728,39    | 11.256,80   | 3.171,60     | 8.085,20   |

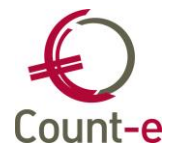

De afschrijvingslijst kan algemeen gedetailleerd of globaal opgevraagd worden. Tevens kan de combinatie met analytische rekeningen gemaakt worden. Ook een opvraging per deeldossier is mogelijk.

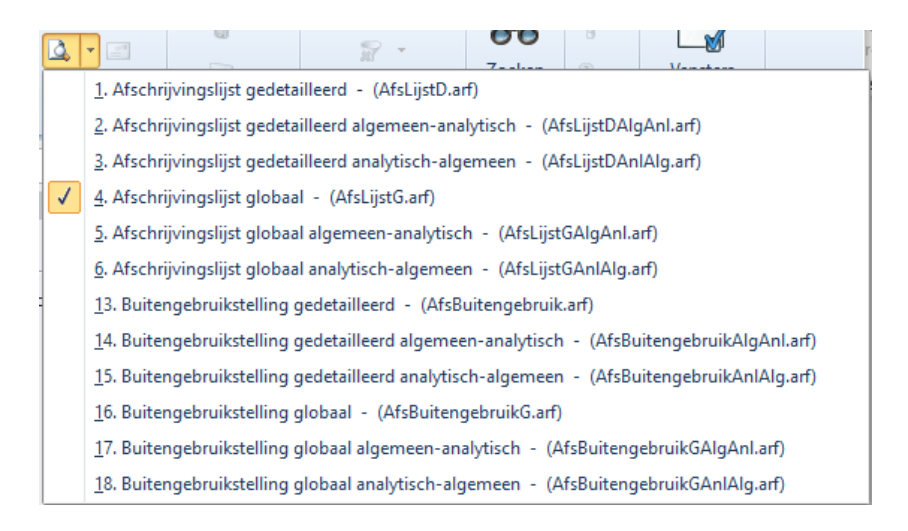

## 3.8. Vergrendelen investeringen

Indien de boeking van de afschrijvingen gecontroleerd is, mogen de investeringen vergrendeld worden. Zo voorkom je ongewenste wijzigingen. Via de module Extra – Vergrendeling periodes – Boekhouding – Investeringen.

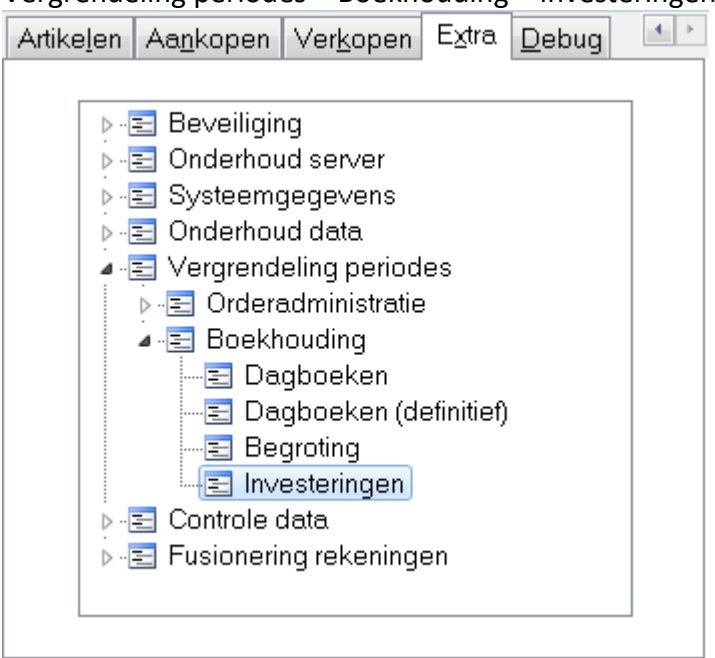

De vergrendeling kan gebeuren op deeldossier niveau. Samen met de investeringen zullen ook de afschrijvingen voor die periode vergrendeld worden. Ze kunnen dan niet

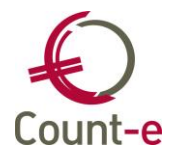

meer opnieuw gegeneerd worden. De bedragen in de afschrijvingstabel kunnen nog wel manueel gewijzigd worden indien het boekjaar buiten de vergrendeling ligt.

## 4. Afdruk balans algemene rekeningen (voorlopig)

Vooraleer we een bestemming aan het resultaat geven, kan je de algemene balans al eens afdrukken. Aan de hand van deze afdruk kan je een aantal cijfers gaan controleren. Ga naar Afdrukken – Balansen – Proef- en Saldibalans.

| Datum afdruk                    | 11/01/2023                                   | Export csv |
|---------------------------------|----------------------------------------------|------------|
| Tot met jaar en maand           | 2022 12                                      |            |
| Groep algemene rekeningen       | •                                            |            |
| Lege rekeningen overslaan       | Ja 👻                                         |            |
| Totalen per titelrekening       | Ja 👻                                         |            |
| Lijst                           | Klasse 1 tot en met 7                        | •          |
| Inclusief afsluiting/heropening | Klasse 1 tot en met 7                        |            |
|                                 | Klasse 6 tot en met 7                        |            |
|                                 | Klasse 1 tot en met 5 begintoestand boekjaar |            |

Indien je bij totalen per titelrekening "Ja" aanduidt, dan worden de subtotalen per rekeninggroep mee afgedrukt.

Je hebt de keuze uit 4 lijsten zoals je hierboven kan zien.

Indien bij de afdruk van klasse 1 tot en met 7 een resultaat nog te verwerken naar winst of verlies staat, dan is er een onverwerkt resultaat in een **vorig** boekjaar.

#### Proef- en Saldibalans (2022-12) (EUR) - Count-e

Rekening

Resultaat nog te verwerken naar winst of verlies

#### 4.1. Controle banksaldi

Op de afdruk van de algemene balans zal je bij de centralisatierekening de saldi van de bankrekeningen en de kas terugvinden. Deze bedragen dienen overeen te stemmen met het eindsaldo per 31/12 uit je financieel dagboek.

| 55     | Kredietinstellingen | 93.682,99 | 1.411,27 | 92 271 72 |
|--------|---------------------|-----------|----------|-----------|
| 550010 | Zichtrekening 1     | 11.947,30 | 1.411,27 | 10.536,03 |
| 550020 | Zichtrekening 2     | 66.631,50 | -        | 00.031,00 |
| 550021 | Zichtrekening 3     | 15.104,19 | -        | 15.104,19 |

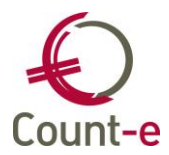

| Financieel                                      | Dagboeken ×      | Perio  | des ×    | Documenten × | Document × |  |
|-------------------------------------------------|------------------|--------|----------|--------------|------------|--|
| <ul> <li>Dagboeken</li> <li>Periodes</li> </ul> | Jaar en maa      | and 20 | 22       | 12           |            |  |
| 🗸 🗖 Documenten                                  | Docum            | ent 66 |          |              |            |  |
| Document                                        | Dat              | tum 30 | /12/2022 | <b>B</b>     |            |  |
|                                                 | Begintotaal in E | UR 11  | 447,3    | <b>•</b>     |            |  |
|                                                 | Eindtot          | aal 10 | 536,03   | <b>•</b>     |            |  |
|                                                 | Externe refere   | ntie   |          |              |            |  |
|                                                 | Me               | emo    |          |              |            |  |

## 4.2. Saldo klanten en leveranciersrekening

Ook het saldo dat je op de centralisatierekening klanten en leveranciers terugvindt, kan je gaan controleren. Maak een afdruk van de balans klanten/leveranciers en vergelijk het bedrag wat je onderaan het overzicht bij overeenstemming met centralisatierekening ziet staan.

| Basisschool Testdossier          | Balans leveranciers (2006-12) (EUI            | R)        | 07/01/2007 | 1                 |
|----------------------------------|-----------------------------------------------|-----------|------------|-------------------|
| Rekening                         |                                               | Debet     | Credit     | Saldo             |
| Belgacom (BELGAC)                |                                               | 164,00    | 539,65     | 375,65 CR         |
| Coca-cola (COLA)                 |                                               | -         | 720,00     | 720,00 CR         |
| Danone (DANONE)                  |                                               | -         | 703,00     | 703,00 CR         |
| De Vlaamse opera (DEVLOP)        |                                               | 75,00     | 75,00      | -                 |
| De Zoo Antwerpen (ZOO)           |                                               | -         | 650,00     | 650,00 CR         |
| Die Keure (DIEKEU)               |                                               | -         | 680,00     | 680,00 CR         |
| Electrabel (ELECTE)              |                                               | -         | 1.451,22   | 1.451,22 CR       |
| Emka drukkerij NV (EMKA)         |                                               | 2,00      | 2,00       | -                 |
| Geens Brandstoffen (GEENS)       |                                               | 1.400,00  | 3.810,00   | 2.410,00 CR       |
| Gemeente Mechelen (MECHELEN)     |                                               | -         | 825,00     | 825,00 CR         |
| Glazenwasserij Diamant (DIAMANT) |                                               | 1.020,00  | 1.020,00   | -                 |
| Leerkracht (LEERKR)              |                                               | 321,56    | 369,78     | 48,22 CR          |
|                                  |                                               | 2.982,56  | 10.845,65  | 7.863,09 CR       |
|                                  | Som individuele saldo's vorig boekjaar (-)    | 2,00      | 5.003,56   | 5.001,56 CR       |
|                                  | Saldering (+)                                 | -         | 5.001,56   | 5.001.56 CR       |
|                                  | Overeenstemming met centralisatierekening (=) | 2.980,56  | 10.843,65  | 7.863,09 CL       |
| 110 Leveranciers                 | 2.980,56                                      | 10.843,65 | -          | 7 8 <u>63</u> ,09 |
| 440000 Leveranciers              | 2.980,56                                      | 10.843,65 | -          | 7.863,09          |

### 4.3. Andere controles

In principe mag er op een *wachtrekening 4990xx* geen saldo blijven staan op het einde van een boekjaar. Indien er nog een saldo staat, ga je dit best controleren en eventueel corrigeren.

Op de *rekening 5800xx* kan er eventueel nog een saldo staan wanneer je op het einde van het boekjaar een transfer hebt gedaan die nog niet volledig uitgevoerd is. Maar meestal zal het saldo van deze rekening nul zijn. Je kan altijd de historiek van deze rekening bekijken om te controleren of er tijdens het boekjaar voor iedere debetboeking ook wel degelijk een creditboeking is gebeurd.

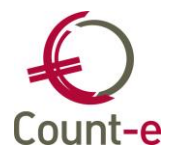

Balansrekeningen kun je ter opvolging afpunten. Zo hou je enkel de resterende boekingen waaruit het saldo bestaat over. De rest wordt geëlimineerd t.o.v. mekaar. Afpunten van algemene rekeningen gebeurt via Boekhouden – Boekhoudplan – algemene rekeningen detail. Positioneer je op de algemene rekening die je wil afpunten en kies in het lokaal menu Afpunting.

Via de knop HAAL OP worden gegevens getoond. Daarna kunnen er lijnen geselecteerd worden. Als het saldo van de geselecteerde lijnen nul is, kun je de afpunting verwerken.

| Bladeren 1/5        |      |          | 580000 - Interne overboekingen |      |          |               |                        |     |           |                         |  |
|---------------------|------|----------|--------------------------------|------|----------|---------------|------------------------|-----|-----------|-------------------------|--|
| Algemene rekeninger |      | Overzi   | cht ×                          | Afpu | nting    | ×             |                        |     |           |                         |  |
| Overzicht           |      | Selectie | Dagboek                        | Jaar | Maand    | Document      | Datum                  | D/C | Bedrag    | Omschrijving            |  |
| Begroting           |      |          | F41                            | 2021 | 1        | 3             | 7/01/2021              | С   | 10.000,00 | overdracht van spaarrek |  |
| Historiek           |      |          | F2                             | 2021 | 12       | 2             | 31/12/2021             | D   | 8.000,00  |                         |  |
| Afpunting           |      |          | F3                             | 2022 | 1        | 1             | 1/01/2022              | С   | 4.000,00  |                         |  |
|                     |      |          | F4                             | 2022 | 6        | 2             | 30/06/2022             | С   | 2.000,00  |                         |  |
|                     | L    |          | F5                             | 2022 | 11       | 54            | 14/11/2022             | С   | 2.000,00  |                         |  |
|                     | **** |          |                                |      |          |               |                        |     |           |                         |  |
|                     |      | Jaar     |                                | Maan | ± 🗌      | Inclusie      | ef afgepunte Nee       | •   |           | Saldo 0                 |  |
|                     |      | ŀ        | taal op                        |      | Selectie | <u>a</u> lles | Selectie <u>n</u> iets |     | Verwerk   |                         |  |

## 5. Overlopende rekeningen

De boekhoudwet stelt dat er rekening moet gehouden worden met de kosten en de opbrengsten die betrekking hebben op het boekjaar of op de voorgaande boekjaren. Er moet echter geen rekening houden met de dag waarop deze kosten en opbrengsten worden betaald of geïnd.

### 5.1. 490 Over te dragen kosten

Hier gaat het om kosten die werden gefactureerd aan de school maar die, op zijn minst gedeeltelijk, ten laste zijn van één of meerdere latere boekjaren. Het feit dat de factuur in het huidig boekjaar wordt betaald, heeft hier in principe niets mee te maken.

Bijvoorbeeld: Je ontving in september een factuur van € 1800 voor de brandverzekering van de school. Deze factuur heeft betrekking op de periode van september 2022 tot augustus 2023. Je zal waarschijnlijk bij het boeken van deze factuur het volledige bedrag in kosten geboekt hebben. Eigenlijk hoort slechts 4/12 van de kosten thuis in het huidige boekjaar en valt 8/12 ten laste van volgend boekjaar.

Boeking aankoopdagboek 01/09/2022

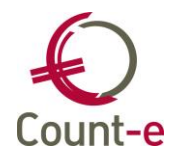

| 61     | Verzekering   | 1800€ |       |
|--------|---------------|-------|-------|
| 440000 | @ Leverancier |       | 1800€ |

Je bent verplicht om via een diverse boeking deze kosten voor 8/12 over te dragen naar volgend boekjaar.

### Diverse boeking 31/12/2022

| 490 | Over te dragen kosten | 1200€ |       |
|-----|-----------------------|-------|-------|
| 610 | @ Verzekering         |       | 1200€ |

Diverse boeking jan 2023

| 610 | Verzekering             | 1200€ |       |
|-----|-------------------------|-------|-------|
| 490 | @ Over te dragen kosten |       | 1200€ |

### 5.2. 491 Verkregen opbrengsten

De verworven opbrengsten. Dit zijn de opbrengsten die in de loop van het volgende boekjaar zullen worden gefactureerd door de school, maar die nog betrekking hebben op vorig boekjaar.

Bijvoorbeeld:

De leerlingenrekeningen voor de maand december die pas in januari opgemaakt worden.

Diverse boeking op 31/12/2022 (divers dagboek)

| 491 | Verkregen opbrengsten | Х |   |
|-----|-----------------------|---|---|
| 703 | @ Naschoolse Opvang   |   | Υ |
| 704 | @ Warme maaltijden    |   | Z |

Diverse boeking op 01/01/2023 (divers dagboek)

| 491 | Verkregen opbrengsten |   | Х |
|-----|-----------------------|---|---|
| 703 | @ Naschoolse Opvang   | Υ |   |
| 704 | @ Warme maaltijden    | Υ |   |

### 5.3. 492 Toe te rekenen kosten

De toe te rekenen kosten. Dit zijn de kosten die pas later zullen gefactureerd worden aan de school, maar ze hebben wel betrekking op het vorige boekjaar.

#### <u>Bijvoorbeeld</u>

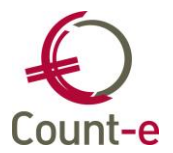

Je telefoonrekening voor de maand december heb je nog niet ontvangen. De factuur wordt door de leverancier pas in januari of later opgemaakt. Toch hebben deze kosten betrekking op het vorige boekjaar.

### Diverse boeking op 31/12/2022

| 61  | Telefoonkosten          | Х |   |
|-----|-------------------------|---|---|
| 492 | @ Toe te rekenen kosten |   | Х |

Diverse boeking op jan 2023

| 61  | Telefoonkosten          |   | Х |
|-----|-------------------------|---|---|
| 492 | @ Toe te rekenen kosten | Х |   |

### 5.4. 493 Over te dragen opbrengsten

De werkingstoelagen voor het schooljaar 2022-23 worden slechts in *januari* en *juli* 2023 betaald. Er kan wel gesteld worden dat op 31 december 2022 er een quasi zekerheid is dat we een tegoed (vordering) hebben op de overheid. Zelfs het bedrag kan dan al zeer nauwkeurig ingeschat worden. Deze korte termijn vordering moet op de jaarrekening van de VZW weergegeven worden, dit voor het volledige bedrag (12/12)

Diverse boeking op 31/12/2022

| 400 | Werkingstoelagen      | 12/12 |       |
|-----|-----------------------|-------|-------|
| 730 | @ Werkingsuitkeringen |       | 12/12 |

Het principe van overeenstemming of "matching principe" bepaalt dat kosten en opbrengsten met elkaar in overeenstemming gebracht moeten worden, ongeacht het tijdstip van betaling. Bijgevolg moet er dus 8/12 van de opbrengst overgedragen worden naar het volgende boekjaar. Zo zal 4/12 van de opbrengst van de werkingstoelagen van het schooljaar 2013-2014 in de jaarrekening van 2013 van de VZW geregistreerd zijn.

#### Diverse boeking op 31/12/2022

| 730  | Werkingsuitkeringen | 8/12 |      |
|------|---------------------|------|------|
| 4930 | @ Over te dragen    |      | 8/12 |
|      | werkingstoelagen    |      |      |

#### Diverse boeking jan 2023

| 730  | Werkingsuitkeringen |      | 8/12 |
|------|---------------------|------|------|
| 4930 | @ Over te dragen    | 8/12 |      |
|      | werkingstoelagen    |      |      |

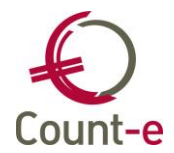

Bij effectieve ontvangst van de werkingstoelagen ga je in het financieel dagboek de vordering afboeken via de algemene rekening 400 Werkingstoelagen.

## 5.5. Automatisch tegenboeken van een diverse boeking

De diverse boekingen zoals in de voorgaande punten beschreven, omvatten een boeking en een tegenboeking. Die tegenboeking kun je automatisch uitvoeren.

Wanneer je in het divers dagboek op de knop **Invoegen** klikt, dan wordt aan de rechterkant de knop **Zoek divers** zichtbaar. Door middel van die knop kun je een bestaande diverse boeking opzoeken tegenboeken.

| Boekh : Zoek diverse | verrichting  | , 🗆 🗙 |
|----------------------|--------------|-------|
| Selectie Resultaat   |              |       |
| Dagboek              |              |       |
| Vanafjaar            |              |       |
| Vanaf maand          |              |       |
| Tegenboeken          | Nee 🔻        |       |
|                      |              |       |
|                      |              |       |
|                      |              |       |
|                      |              |       |
|                      |              |       |
|                      |              |       |
|                      |              |       |
|                      | <u>Start</u> |       |
|                      |              |       |

## 6. Afboeken dubieuze debiteuren

## 6.1. Vaste gegevens invullen

Om de automatische afboeking te kunnen doen, moeten bij Constanten – Dossier – Boekhoudrekeningen de afboekingsrekeningen worden gedefinieerd. In dit scherm vul je onderaan de nodige rekeningen in.

| Afboekingen |               |        |                                                 |
|-------------|---------------|--------|-------------------------------------------------|
| Afboekir    | ng 407 407000 | ▼ Dubi | euze vorderingen IIn                            |
| Afboekir    | ng 642 642000 | ▼ Mind | lerwaarden op realisatie vn werkingsvorderingen |
| Afboekir    | ng 742 742000 | ▼ Mee  | rwaarden op realisatie vn werkingsvorderingen   |

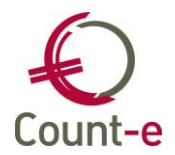

## 6.2. Afboeking naar dubieuze debiteuren

Via de module Boekhouden – Betalingen – Openstaande facturen – Afboeking openstaande facturen dubieuze debiteuren kun je de overboeking doen van geselecteerde facturen.

| Deeldossiers             | Deeldossiers × Verwerking ×                                                                                                    |        |
|--------------------------|----------------------------------------------------------------------------------------------------|--------|
| Deeldossiers  Uerwerking | Deeldossiers × Verwerking ×     Algemeen     Vanaf jaar en maand   0   1   Tot met jaar en maand   2017   12   Dagboek facturen   Dagboek diversen   Diversen Abdij   Jaar en maand   2018   12   Eerstvolgende document   5   Afboeking   407 • |        |
|                          | Voorbere                                                                                                    | eiding |

Het veld 'Afboeking' bepaald of het om een 1<sup>e</sup> overboeking naar 407 gaat, of om definitieve afboeking.

In het resultatenscherm kun je de gewenste facturen selecteren.

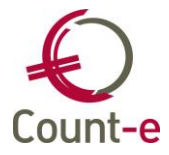

| Verwerking |   | Selectie     | Naam                                           | Dagboek        | Periode            | Document                 | Datum                      | Factuurbedrag | Betaling |
|------------|---|--------------|------------------------------------------------|----------------|--------------------|--------------------------|----------------------------|---------------|----------|
|            | • | V            | Naert Joline (403007)                          | M-LVF          | 2017-12            | 2017120312               | 3/11/2011                  | 334,05        | (        |
|            |   | ~            | Naert Nadine (403006)                          | M-LVF          | 2017-12            | 2017120311               | 3/11/2011                  | 96,28         | c        |
|            |   | ~            | Noppe Nasrien (440325)                         | M-LVF          | 2017-12            | 2017120320               | 4/12/2017                  | 1,65          | C        |
|            |   | ~            | Peeters Ann (440225)                           | M-LVF          | 2017-12            | 2017120314               | 30/03/2015                 | 8,30          | (        |
|            |   | $\checkmark$ | Peeters Ann (440225)                           | M-LVF          | 2017-12            | 2017120315               | 24/04/2015                 | 65,85         | C        |
|            |   | $\checkmark$ | Peeters Ann (440225)                           | M-LVF          | 2017-12            | 2017120316               | 26/05/2015                 | 25,05         | C        |
|            |   | $\checkmark$ | Peeters Ann (440225)                           | M-LVF          | 2017-12            | 2017120317               | 15/06/2015                 | 13,70         | 0        |
|            |   | ~            | Peeters Ann (440225)                           | M-LVF          | 2017-12            | 2017120322               | 4/12/2017                  | 14,50         | C        |
|            |   | $\checkmark$ | Peeters Bart (440172)                          | M-LVF          | 2017-12            | 2017120319               | 20/11/2017                 | 66,80         | 0        |
|            |   | $\checkmark$ | Peeters Zeno (440243)                          | M-LVF          | 2017-12            | 2017120321               | 4/12/2017                  | 27,10         | 0        |
|            |   | >            | Peeters Bart (440172)<br>Peeters Zeno (440243) | M-LVF<br>M-LVF | 2017-12<br>2017-12 | 2017120319<br>2017120321 | 2017120321 4/12/2017 27,10 |               |          |
|            |   |              |                                                |                |                    |                          |                            |               |          |

Na het aanvinken van de af te boeken facturen, klik je op Start Aanmaak. Er wordt een diverse boeking aangemaakt, met als omschrijving 'Afboeking dubieuze vorderingen'.

| Jaar en maand         | 2018 12                        |
|-----------------------|--------------------------------|
| Document              | 5                              |
| Datum                 | 31/12/2018                     |
| Afsluiting/Heropening | Nee 🔻                          |
| Omschrijving          | Afboeking dubieuze vorderingen |

## 7. Afdruk balans algemene rekeningen (definitief)

Ga naar de module Afdrukken – Balansen – Proef- en saldibalans om een definitieve balans af te drukken. Bij de selecties heb je de keuze om de afdruk te maken, inclusief of exclusief de afsluitboekingen (= resultaatverwerking).

### 7.1. Afdruk grootboek algemene rekeningen

Via de module Afdrukken – Historieken – Grootboek kan je een afdruk van het grootboek maken. Door gebruik te maken van de parameters kan je de afdruk naar je eigen wensen personaliseren:

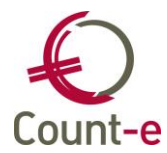

| 🜔 Grootboek : Afdruk            |                               |     |   | x   |
|---------------------------------|-------------------------------|-----|---|-----|
| Code 👻                          | H4  4  >                      | 4 4 | F | ₩H. |
| Bladeren 0 / 0                  | Geen beschrijving van record. |     |   |     |
| Afdruk ×                        |                               |     |   |     |
| Datum afdruk                    | 4/07/2022 📵 Export csv 🗌      |     |   |     |
| Vanaf jaar en maand             | 2022 1                        |     |   |     |
| Tot met jaar en maand           | 2022 12                       |     |   |     |
| Vanaf algemene rekening         | 610000 🔎 Huurlasten           |     |   |     |
| Tot met algemene rekening       | 550010 Denkkosten             |     |   |     |
| Groep algemene rekeningen       | <b></b>                       |     |   |     |
| Globalisering                   | 1 Gedetailleerd               |     |   |     |
| Lege rekeningen overslaan       | Ja •                          |     |   |     |
| Saldo vorig boekjaar meenemen   | Ja 🔻                          |     |   |     |
| Inclusief afsluiting/heropening | Ja 🔻                          |     |   |     |
|                                 |                               |     |   |     |
|                                 |                               |     |   |     |
|                                 |                               |     |   |     |
|                                 |                               |     |   |     |
|                                 |                               |     |   |     |
|                                 |                               |     |   |     |

- Bij globalisering kun je uit drie mogelijkheden kiezen:
  - A. <u>Gedetailleerd</u>: per verrichting wordt een lijn afgedrukt (dit kan lange lijsten opleveren)
  - B. <u>Totalen per maand</u>: de debet en credit bedragen worden per maand getoond
  - C. <u>Totalen per maand per dagboek</u>: de debet en credit bedragen worden per maand per dagboek getoond.

Je kunt voor specifieke algemene rekeningen ook een afwijkende keuze instellen. Om bijvoorbeeld een gedetailleerde afdruk te vragen maar bij bepaalde algemene rekeningen toch enkel een globaal te krijgen. Dit kan je instellen via Boekhouden – Rekeningen – fiche op het tabblad Voorkeur.

- Saldo vorig boekjaar meenemen: kies voor Ja, het programma neemt de saldo's van vorig boekjaar mee voor de balansrekeningen, NIET voor de resultaatrekeningen (klasse 6 en 7).

## 8. <u>Resultaatverwerking</u>

Het boekhoudkundige resultaat van het boekjaar is het verschil tussen het totaal van de 7rekeningen (opbrengsten) minus het totaal van de 6-rekeningen (kosten). Is dat verschil positief, dan is er winst; is het negatief, dan is er een boekhoudkundig verlies.

De boeking van de resultaatverwerking doe je in het divers dagboek. Je duidt hierbij best aan dat het om een boeking ter afsluiting van het boekjaar gaat.

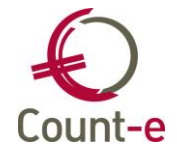

| Dagboeken × Perio     | odes ×    | Documenten | × | Document | × |
|-----------------------|-----------|------------|---|----------|---|
| Jaar en maand         | 2022      | 12         |   |          |   |
| Document              | 67        |            |   |          |   |
| Datum                 | 31/12/20  | 22 🖳       |   |          |   |
| Afsluiting/Heropening | Nee       | •          |   |          |   |
| Omschrijving          | resultaat | verwerking |   |          |   |
| Memo                  |           |            |   |          |   |

Hier volgen enkele praktische aanduidingen aan de hand van eenvoudige voorbeelden. Kies in de module afdrukken voor Balansen – Proef en Saldibalans. Selecteer de lijst Klasse 6 tot en met 7 om de resultatenrekening af te drukken.

Er is <u>geen overgedragen</u> resultaat van vorige boekjaren. Dit zal het geval zijn indien je pas met een dubbele boekhouding gestart bent. Zie verder bij punt C. Er is een <u>overgedragen</u> resultaat van vorige boekjaren.

• Indien er overgedragen winst is van vorig boekjaar:

| 140 | Overgedragen winst          | Х |   |
|-----|-----------------------------|---|---|
| 790 | @ Overgedragen winst vorige |   | Х |
|     | boekjaren                   |   |   |

• Indien er overgedragen verlies is van vorig boekjaar:

| 690 | Overgedragen verlies vorige<br>boekjaren | Х |   |
|-----|------------------------------------------|---|---|
| 141 | @ Overgedragen verlies                   |   | Х |

Door deze boekingen worden winst of verlies van vorige boekjaren uit de 14rekeningen toegevoegd aan de winst of het verlies van het huidige boekjaar. Dit is gebeurd via de resultatenrekening 690 of 790 van het huidige boekjaar.

Het <u>totaal</u>saldo van winst of verlies is nu zichtbaar in het saldo van de rekeningen 60 t/m 79. Maak je nu een afdruk van Balansen – Resultaten, dan vind je daar nu het <u>totaal</u>saldo terug.

#### A. Uiteindelijk ga je het over te dragen resultaat inbrengen in het divers dagboek:

• Een over te dragen winst

| 693 | Over te dragen winst | 6.700 |       |
|-----|----------------------|-------|-------|
| 140 | @ Overgedragen winst |       | 6.700 |

• Een over te dragen verlies

| 141 | Overgedragen verlies     | 6.000 |       |
|-----|--------------------------|-------|-------|
| 793 | @ Over te dragen verlies |       | 6.000 |

**Voorbeeld 1**: de overgedragen winst van vorig boekjaar was 5.000 €. Het verlies van het huidige boekjaar is 11.000€.

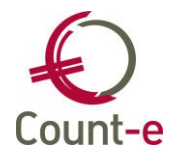

#### <u>Totaal</u>saldo = 11.000 - 5.000 = 6.000 (= verlies)

| 140                                                 | Overgedragen winst       | 5.000 |       |
|-----------------------------------------------------|--------------------------|-------|-------|
| 790 @ Overgedragen winst van het<br>vorige boekjaar |                          |       | 5.000 |
|                                                     | en                       |       |       |
| 141                                                 | Overgedragen verlies     | 6.000 |       |
| 793                                                 | @ Over te dragen verlies |       | 6.000 |

**Voorbeeld 2**: Het overgedragen verlies van vorig boekjaar was 1.710 €. Dit jaar werd er winst gemaakt; namelijk 3.720 €. <u>Totaal</u>saldo = 3.720 -1.710 = 2.010 (= winst)

| 690 | Overgedragen verlies vorige boekjaren | 1.710 |       |
|-----|---------------------------------------|-------|-------|
| 141 | @ Overgedragen verlies                |       | 1.710 |
|     | en                                    |       |       |
| 693 | Over te dragen winst                  | 2.010 |       |
| 140 | @ Overgedragen winst                  |       | 2.010 |

Na deze boekingen is het totaal van klasse 6 en klasse 7 nu gelijk aan 0 en is er een bestemming gegeven aan het resultaat.

## 9. Vergrendeling van het boekjaar

Nadat je alle afsluitende verrichtingen gedaan heeft, vergrendel je best de boekhouding zodat er geen wijzigingen meer aangebracht kunnen worden. Zowel voor de orderadministratie als voor boekhouding kunnen er onderdelen vergrendeld worden.

Ga naar Extra – Vergrendeling periodes. Kies Boekhouding.

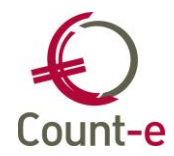

| Expor <u>t</u> | Artike <u>l</u> en                            | Aa <u>n</u> kopen | Ver <u>k</u> open | E <u>x</u> tra |
|----------------|-----------------------------------------------|-------------------|-------------------|----------------|
|                | Povoiligi                                     | ng                |                   |                |
| >              | <ul> <li>Devenigi</li> <li>Onderho</li> </ul> | ud server         |                   |                |
| >              | Systeem                                       | gegevens          |                   |                |
| >              | How to                                        |                   |                   |                |
| >              | Onderho                                       | ud data           |                   |                |
| l v            | Vergreno                                      | eling periode     | 25                |                |
|                | ✓ □ Boekł                                     | nouding           |                   |                |
|                | 🗖 Da                                          | gboeken (tijd     | elijk)            |                |
|                | 🗖 Da                                          | gboeken (def      | initief)          |                |
|                | 🗖 Be                                          | groting           |                   |                |
|                | 🗖 Inv                                         | vesteringen       |                   |                |
| >              | Controle                                      | data              |                   |                |
| >              | Fusioner                                      | ing               |                   |                |

Daar heb je de keuze om eerst de dagboeken tijdelijk te vergrendelen zodat je alles kunt controleren en nadien nog rechtzettingen kunt boeken. De tijdelijke vergrendeling kun je zelf ongedaan maken, door te vergrendelen naar een lagere periode.

| Vergrendeling dat      | gboeken : Overzi       | cht         |               |          |          |            |            |   |     | _ |   |   |
|------------------------|------------------------|-------------|---------------|----------|----------|------------|------------|---|-----|---|---|---|
| \faPer                 | •                      |             |               |          |          |            | 44 - 4 - ▶ | ₩ | 144 | 4 | • | ₩ |
| laderen 1/3            |                        |             | A - School A  |          |          |            |            |   |     |   |   |   |
| Overzicht ×            |                        |             |               |          |          |            |            |   |     |   |   |   |
| Deeldossier            | Omschrijving           |             |               | Verkopen | Aankopen | Financieel | Diversen   |   |     |   |   |   |
| ✓ A                    | School A               |             |               | 2020-12  | 2020-12  | 2020-12    | 2020-10    |   |     |   |   |   |
| В                      | School B               |             |               | 2020-12  | 2020-12  | 2020-12    | 2019-12    |   |     |   |   |   |
| 🗆 C                    | School C               |             |               | 2020-12  | 2020-12  | 2020-12    | 2019-12    |   |     |   |   |   |
|                        |                        |             |               |          |          |            |            |   |     |   |   |   |
|                        |                        |             |               |          |          |            |            |   |     |   |   |   |
|                        |                        |             |               |          |          |            |            |   |     |   |   |   |
|                        |                        |             |               |          |          |            |            |   |     |   |   |   |
|                        |                        |             |               |          |          |            |            |   |     |   |   |   |
|                        |                        |             |               |          |          |            |            |   |     |   |   |   |
| Selectie <u>a</u> lles | Selectie <u>n</u> iets | Tot met jaa | ren maand 202 | 21 12    |          |            |            |   |     |   |   |   |

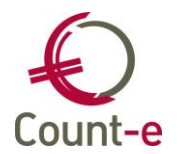

Indien je met deeldossiers werkt, kun je apart aanduiden welk(e) deeldossiers je wil vergrendelen. Onderaan duid je aan welke types dagboeken je wil vergrendelen. Het kan nuttig om bij de afsluitboekingen het diverse dagboek nog open te houden en de andere reeds te vergrendelen. Vul het jaar en de maand in, en klik op Vergrendelen.

Om te ontgrendelen vul je een jaar en maand lager in, dan de periode waarin je nog wil boeken. Klik dan eveneens op Vergrendelen.

Als je boekhouding gecontroleerd en goedgekeurd is, als de jaarrekening werd goedgekeurd, dan kan je definitief vergrendelen. Het programma vraagt of je een back-up hebt gemaakt. Negeer deze vraag niet zomaar.

## 10. <u>Starten met een nieuw boekjaar</u>

In Count-e kun je reeds een nieuw boekjaar starten zonder dat het vorig boekjaar volledig afgerond is.

Het enige waar je dan op moet letten, is de nummering van de documenten.

- De nummering van de facturen kan blijven doorlopen, tenzij anders gewenst. Meestal begint men in een nieuw boekjaar opnieuw met documentnummer 1. of JJ00001 of JJJ00001
- De nummering van de diverse operaties begint best terug opnieuw. Dit laat ook toe nog een diverse operatie in te brengen op het einde van het vorige boekjaar om dat af te sluiten.
- De nummering van de financiële documenten volgt best de nummering van de financiële uittreksels.
- En de beginbalans? Die hoeft niet ingebracht omdat het programma automatisch de eindbalans van het vorige boekjaar als basis neemt voor de beginbalans van het nieuwe boekjaar met uitzondering van de klasse 6 en 7. Indien het verschil tussen klasse 6 en 7 niet nul is, wordt in de balans van het nieuwe boekjaar een lijn afgedrukt met 'niet verwerkt resultaat'.

## 11. Overige

### 11.1. Jaarrekening VSKO model

leder jaar, ten laatste 6 maanden na de afsluiting van het boekjaar, moet men een jaarrekening neerleggen. De verantwoordelijkheid voor de neerlegging van de jaarrekening ligt bij de Raad van Bestuur.

Vanuit Count-e kan een export gemaakt worden van je balansgegevens die je kunt gebruiken als basis voor de jaarrekening (VSKO- model). Via de module Export – Proefen saldibalans – VSKO.

Duid een map aan waar je jouw export bestanden wil plaatsen. Het kan nuttig zijn om bij de naam van het bestand het jaartal toe te voegen (vb vsko2015.xls). Een wachtrekening dient ook ingevuld te worden. Via de knop Export wordt het excel bestand aangemaakt.

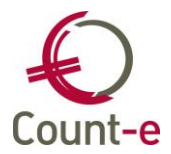

| Vsko 🛛                     |                                                      |   |
|----------------------------|------------------------------------------------------|---|
| Map met export bestanden   | C:\temp\Vsko2015.xls                                 | 5 |
| Tot met jaar en maand      | 2015 12                                              |   |
| Wachtrekening              | 499000 Consolidatierekening                          |   |
| Inclusief afsluitboekingen | Ja 💌                                                 |   |
|                            | Selectie alles         Selectie niets         Export |   |
| Deeldossiers               | Selectie Code 🛆 Omschrijving                         |   |
|                            | deeldossier 1                                        |   |
|                            | 2 deeldossier 2                                      | = |
|                            | 3 deeldossier 3                                      |   |
|                            | V 4 deeldossier 4                                    |   |
|                            |                                                      | - |

## 11.2. Schuldvordering kosten openbaar vervoer en fiets

De school kan de terugbetaling van de kosten voor openbaar vervoer en de kosten voor de fietsvergoeding vragen aan het Vlaams Ministerie van Onderwijs. Met dit formulier vraagt de school de volledige terugbetaling aan van de openbaarvervoerkosten en de kosten voor de fietsvergoeding.

De afdruk van het formulier is onder gebracht bij Afdrukken – Historieken – 281.10

Meer info hierover vind je terug in de handleiding fiche 281.10

## 11.3. Fiche 281.10 en fiche 218.50

Vergeet niet om na de afsluiting van het boekjaar de fiscale fiches op te maken. De loonfiche 281.10 en/of de fiche 281.50 voor commissies, erelonen, enz.

### De uiterste indieningsdatum voor de fiches op de website Belcotax:

- Voor de fiches 281.10 is de wettelijke uiterste indieningsdatum 28/2.
- De fiches 281.50 moeten ingediend worden vóór 30/06.

### https://financien.belgium.be/nl/E-services/Belcotaxonweb

Indien deze datum overschreden wordt, wordt het bestand aanzien als laattijdig op fiscaal vlak.

Voor het aanmaken van beide fiches vanuit Count-e bestaan er aparte handleidingen. Meer info kan je terugvinden op onder website <u>www.count-e.be</u>.